# 

# MANUAL DE PORTAL TNS - SISTEMA CONTABLE Y ADMINISTRATIVO INTEGRADO - CONTABILIDAD

Versión 2023. Fecha de Revisión, Julio 24 2023.

Registro de Derechos de Autor Libro-Tomo-Partida 13-67-172 de 17-may-2018.

Todos los derechos están reservados.

Impreso en Cúcuta Colombia.

La información de este documento no puede ser alterada o cambiada sin la autorización escrita de TNS SAS.

Este manual es suministrado exclusivamente con efectos informativos. Toda información contenida en el mismo está sujeta a cambios sin previo aviso. TNS SAS no es responsable de daño alguno, directo o indirecto, resultante del uso de este manual.

# Contenido

| CÓMO CREAR COMPROBANTES                                |                              |
|--------------------------------------------------------|------------------------------|
| CÓMO TRASLADAR SALDOS                                  |                              |
| CÓMO GENERAR DEPRECIACIÓN/AMORTIZACIÓN                 |                              |
| CÓMO GENERAR CIERRE DE COSTOS                          |                              |
| CÓMO GENERAR CIERRE DE AÑO FISCAL                      |                              |
| CÓMO GENERAR NOTAS NIIF                                |                              |
| REPORTES EXOGENA                                       |                              |
| CÓMO IMPRIMIR REPORTES DE EXÓGENA                      |                              |
| REPORTES FISCALES                                      |                              |
| CÓMO IMPRIMIR BALANCE DE COMPROBACIÓN                  |                              |
| CÓMO IMPRIMIR BALANCE DE COMPROBACIÓN ENTRE FECHAS     |                              |
| CÓMO IMPRIMIR ESTADOS FINANCIEROS BÁSICOS: BALANCE GEN | NERAL                        |
| CÓMO IMPRIMIR ESTADOS FINANCIEROS BÁSICOS: GANANCIAS 8 | PÉRDIDAS 23                  |
| CÓMO IMPRIMIR LIBROS AUXILIARES                        |                              |
| CÓMO IMPRIMIR REPORTES DE RENTABILIDAD:                |                              |
| CÓMO IMPRIMIR LIBROS OFICIALES – LIBRO DIARIO          |                              |
| CÓMO IMPRIMIR LIBROS OFICIALES – MAYOR Y BALANCES      |                              |
| COMO IMPRIMIR LIBROS OFICIALES – INVENTARIO Y BALANCES |                              |
| REPORTES TRIBUTARIOS                                   |                              |
| CÓMO IMPRIMIR CERTIFICADO DE RETENCIÓN EN LA FUENTE    |                              |
| COMO IMPRIMIR INGRESO Y RETENCIONES                    |                              |
| COMO IMPRIMIR DETALLE RETEFUENTE                       |                              |
| COMO IMPRIMIR CERTIFICADO RETEICA                      |                              |
| COMO IMPRIMIR CERTIFICADO AUTO RENTA                   |                              |
| COMO IMPRIMIR RESUMEN DE IVA                           |                              |
| REPORTES NIIF                                          |                              |
| COMO IMPRIMIR REPORTES NIIF                            |                              |
| COMO CONFIGURAR LOS PARAMETROS                         |                              |
| VIDEOS COMPLEMENTARIOS SOBRE PORTAL TNS ji             | Error! Marcador no definido. |

# Proceso de la Información

## Cómo Crear Comprobantes

Esta opción le permite elaborar o ingresar los Comprobantes de todos los períodos, igualmente le muestra los Documentos generados de los Módulos de Facturación – Inventario – Cartera y Tesorería. Ingrese al menú Movimientos.

1. Ingrese al módulo Contabilidad.

Ej.: CC\* en periodo, CC ዖ

- 2. Seleccione la opción Movimientos
- **3.** Seleccione la opción **Comprobantes** con solo darle un clic en la opción. A continuación, se desplegará la siguiente ventana:

| DEM | DEMOS TNS SAS • →      © Contabilidad • →      © Movimientos • → Comprobantes |                                             |            |                          |                                                          |                    |                 |                    |                 | 🖸 🕸 🔟              | i        | ¢      | 1 |
|-----|-------------------------------------------------------------------------------|---------------------------------------------|------------|--------------------------|----------------------------------------------------------|--------------------|-----------------|--------------------|-----------------|--------------------|----------|--------|---|
|     | Comprob                                                                       | antes Co                                    | ntables    |                          |                                                          |                    |                 |                    |                 |                    |          |        |   |
|     | TIPO                                                                          | PRE.                                        | NUMERO     | FECHA                    | CONCEPTO                                                 | TOTAL DEBITO       | TOTAL CREDITO   | TOTAL DEBITO F     | TOTAL CREDITO F | ASENTADO           | PER.     | REV.   |   |
|     | FV                                                                            | PG                                          | 193        | 16/06/2023               | PEPITO JUAN PEREZ LOPEZ9                                 | 40,201.68          | 40,201.68       | 0.00               | 0.00            | 16/06/2023         | 06       |        |   |
|     | RS                                                                            | PG                                          | 2          | 16/06/2023               | PEPITO JUAN PEREZ LOPEZ4                                 | 9,783.69           | 9,783.69        | 0.00               | 0.00            | 16/06/2023         | 06       |        |   |
|     | FC 00 205735 15/06/2023 PEPITO JUAN PEREZ LOPEZ6                              |                                             |            |                          | 900,000.00                                               | 900,000.00         | 0.00            | 0.00               | 15/06/2023      | 06                 |          |        |   |
|     | FV                                                                            | PG 191 15/06/2023 PEPITO JUAN PEREZ LOPEZ14 |            |                          |                                                          | 201,008.40         | 201,008.40      | 0.00               | 0.00            | 15/06/2023         | 06       |        |   |
|     | FV 05 10 09/06/2023 JENNY JOHANNA GUERRERO FRANCO                             |                                             |            |                          | 261,310.92                                               | 261,310.92         | 0.00            | 0.00               | 08/06/2023      | 06                 |          |        |   |
|     | FV 05 11 09/06/2023 JENNY JOHANNA GUERRERO FRANCO                             |                                             | 261,310.92 | 261,310.92               | 0.00                                                     | 0.00               | 08/06/2023      | 06                 |                 |                    |          |        |   |
|     | FV                                                                            | 05                                          | 12         | 09/06/2023               | JENNY JOHANNA GUERRERO FRANCO                            | 261,310.92         | 261,310.92      | 0.00               | 0.00            | 08/06/2023         | 06       |        |   |
|     | FV                                                                            | 05                                          | 13         | 09/06/2023               | JENNY JOHANNA GUERRERO FRANCO                            |                    | 261,310.92      | 0.00               | 0.00            | 08/06/2023         | 06       |        |   |
|     | FV                                                                            | 05                                          | 14         | 09/06/2023               | JENNY JOHANNA GUERRERO FRANCO                            | 261,310.92         | 261,310.92      | 0.00               | 0.00            | 08/06/2023         | 06       |        |   |
|     | FV                                                                            | 05                                          | 15         | 09/06/2023               | JENNY JOHANNA GUERRERO FRANCO                            | 261,310.92         | 261,310.92      | 0.00               | 0.00            | 08/06/2023         | 06       |        |   |
|     | FV                                                                            | 05                                          | 9          | 09/06/2023               | JENNY JOHANNA GUERRERO FRANCO                            | 261,310.92         | 261,310.92      | 0.00               | 0.00            | 08/06/2023         | 06       |        |   |
|     | NI                                                                            | 00                                          | 11         | 09/06/2023               | VARIOS                                                   | 500,000.00         | 500,000.00      | 0.00               | 0.00            | 09/06/2023         | 06       |        |   |
|     | NI                                                                            | 00                                          | 12         | 09/06/2023               | VARIOS                                                   | 500,000.00         | 500,000.00      | 0.00               | 0.00            | 09/06/2023         | 06       |        |   |
|     | со                                                                            | 00                                          | 6          | 08/06/2023               | VALIDACION IPUU                                          | 9,783.69           | 9,783.69        | 0.00               | 0.00            | 08/06/2023         | 06       |        |   |
|     | DC                                                                            | 00                                          | 024        | 08/06/2023               | Viene de la FC00205732                                   | 75,378.15          | 75,378.15       | 0.00               | 0.00            | 08/06/2023         | 06       |        |   |
|     | DV                                                                            | 00 19 08/06/2023 PEPITO JUAN PEREZ LOPEZ3   |            | 150,756.30               | 150,756.30                                               | 0.00               | 0.00            | 08/06/2023         | 06              |                    |          |        |   |
|     | DV                                                                            | 00 20 08/06/2023 PEPITO JUAN PEREZ LOPEZ1   |            | PEPITO JUAN PEREZ LOPEZ1 | 150,756.30                                               | 150,756.30         | 0.00            | 0.00               | 08/06/2023      | 06                 |          |        |   |
|     | Modo de F                                                                     | itrado: **                                  |            |                          | NÓMINA: NOMINA QUINCENAL EMPRESA DEMO PERIODO NÓMINA: 01 | -2021 (2/2)    AÑO | : 2023 SUCURSAL | : 00 - DEMOS TNS S | AS USUARIO: AD  | MIN ÚLTIMO PERIODO | D BLOQUE | ADO: - |   |
|     |                                                                               |                                             |            |                          |                                                          |                    | _               | _                  |                 |                    |          |        |   |

Para insertar un nuevo Comprobante solo debe presionar el botón Nuevo y seguidamente aparecerá la siguiente ventana con todos los campos en blanco para insertar la correspondiente información.

| DEMOS | TNS SAS 🔹 🔿 📑      | Contabilidad • $ ightarrow$ 🖪 Movimientos • $ ightarrow$ Com | probante  | s                   |                                                 |      |                       |                | ☆ ☑       | <u>چ</u>  | al (i     | ) 🛱    | Ŀ |
|-------|--------------------|--------------------------------------------------------------|-----------|---------------------|-------------------------------------------------|------|-----------------------|----------------|-----------|-----------|-----------|--------|---|
| G     | Comprobante Cor    | table                                                        |           |                     |                                                 |      |                       |                |           |           |           |        |   |
|       | Tipo               | CC - COMPROBANTE DE CONTABILIDAD                             |           |                     |                                                 | ٩    | Asentada              |                |           |           |           |        |   |
|       | Prefijo            | 00 - SIN PREFIJO                                             | ٩         | Número              | SALDOI05                                        |      | Fecha                 | 18/07/2023     |           |           |           | 1      |   |
|       | Total Débito Local |                                                              | .00       | Total Crédito Local |                                                 | .00  | Diferencia Local      |                |           |           |           | .00    |   |
|       | Total Débito NIIF  |                                                              | .00       | Total Crédito NIIF  |                                                 | .00  | Diferencia NIIF       |                |           |           |           | .00    |   |
|       | Concepto           |                                                              |           |                     |                                                 |      | Revisado              |                |           |           |           |        |   |
|       |                    |                                                              |           |                     |                                                 |      | Importado             |                |           |           |           |        |   |
|       |                    |                                                              |           |                     |                                                 |      |                       |                |           |           |           |        |   |
|       |                    |                                                              |           |                     |                                                 |      |                       |                |           |           |           |        |   |
|       |                    |                                                              |           |                     |                                                 |      |                       |                |           |           |           |        |   |
|       |                    |                                                              |           |                     |                                                 |      |                       |                |           |           |           |        |   |
|       |                    |                                                              |           |                     |                                                 |      |                       |                |           |           |           |        |   |
|       |                    |                                                              |           |                     |                                                 |      |                       |                |           |           |           |        |   |
|       |                    |                                                              |           |                     |                                                 |      |                       |                |           |           |           |        |   |
|       |                    |                                                              |           |                     |                                                 |      |                       |                |           |           |           |        |   |
|       |                    |                                                              |           |                     |                                                 |      |                       |                |           |           |           |        |   |
|       |                    |                                                              |           |                     |                                                 |      |                       |                |           |           |           |        |   |
|       |                    |                                                              |           |                     |                                                 |      |                       |                |           |           |           |        |   |
|       |                    |                                                              |           |                     |                                                 |      |                       |                |           |           |           |        |   |
|       |                    | NÓMIN                                                        | A: NOMINA | QUINCENAL EMPRESA   | DEMO PERIODO NÓMINA: 01-2021 (2/2)    AÑO: 2023 | 3 SU | ICURSAL: 00 - DEMOS T | NS SAS USUARIO | ADMIN ÚLT | IMO PERIO | DO BLOQUE | ADO: - |   |
|       |                    |                                                              |           |                     |                                                 |      |                       |                |           |           |           |        |   |

# Diligencie la siguiente información:

| САМРО    | DESCRIPCIÓN                                                                                                    |
|----------|----------------------------------------------------------------------------------------------------|
| Тіро     | Digite el código correspondiente al tipo de Comprobante que va a realizar. Si desea desplegar los diferentes Tipos de Documentos de clic en el botón $\mathbf{Q}$ o presione la BARRA ESPACIADORA y aparecerá la ventana de Documentos.                        |
| Prefijo  | Digite el código correspondiente al prefijo del documento que va a realizar. Si desea desplegar los diferentes Prefijos de clic en el botón $\mathbf{Q}$ o presione la BARRA ESPACIADORA y aparecerá la ventana de Prefijos.                                   |
| Asentada | En este campo el sistema propone la fecha, tomándola del<br>sistema operativo para el tipo de Comprobante que se está<br>elaborando en el momento que el usuario asienta el<br>Comprobante. Este campo no es modificable por el usuario.                       |
| Número   | Digite el código correspondiente al prefijo del Comprobante y seguidamente el número asignado al respectivo Comprobante. El sistema le sugiere al usuario un prefijo y un número consecutivo dependiendo del tipo de prefijo que haya escogido.                |
| Fecha    | En este campo el sistema propone la fecha, tomándola del<br>sistema operativo para el tipo de Comprobante que se está<br>elaborando. Este campo puede ser modificado por el usuario,<br>siguiendo el formato correcto de la fecha dd/mm/aaaa<br>(día/mes/año). |
| Concepto | Introduzca el detalle del Comprobante o la información necesaria para identificar que Comprobante en especial se está registrando.                                                                                                    |

# Guarde los datos registrados del Encabezado del Comprobante de Contabilidad (F11). Para desplegar la siguiente Ventana de ASIENTOS, debe seleccionar la opción ASIENTOS:

| Ajuste N<br>Num De                           | IIIF                                                                                                    | م Area [                                                                                                    | .00 Tip<br>0 - GENERAL                                                                                                    | del Gasto 11                                                                                                    | Débito                                                                                                    |                                                                                                    |                                                                                                    |                                                                                                    |                                                                                                    |
|----------------------------------------------|----------------------------------------------------------------------------------------------------|----------------------------------------------------------------------------------------------------|----------------------------------------------------------------------------------------------------|----------------------------------------------------------------------------------------------------|----------------------------------------------------------------------------------------------------|----------------------------------------------------------------------------------------------------|----------------------------------------------------------------------------------------------------|----------------------------------------------------------------------------------------------------|----------------------------------------------------------------------------------------------------|
| Ajuste N<br>Num Do                           | IIIF                                                                                                    | م Area כ                                                                                                    | .00 Tip<br>Na<br>0 - GENERAL                                                                                                    | )<br>del Gasto 11                                                                                                    | Débito<br>001                                                                                                    |                                                                                                    |                                                                                                    |                                                                                                    |                                                                                                    |
|                                              | ccumento                                                                                                    | م Area (                                                                                                    | 00 - GENERAL                                                                                                    | del Gasto 11                                                                                                    | 201                                                                                                    |                                                                                                    |                                                                                                    |                                                                                                    |                                                                                                    |
| ancelar                                      |                                                                                                    | Area C                                                                                                    | 0 - GENERAL                                                                                                    |                                                                                                    |                                                                                                    |                                                                                                    |                                                                                                    |                                                                                                    |                                                                                                    |
| ancelar                                      |                                                                                                    |                                                                                                    |                                                                                                    |                                                                                                    |                                                                                                    |                                                                                                    |                                                                                                    |                                                                                                    |                                                                                                    |
| Cancelar                                     |                                                                                                    |                                                                                                    |                                                                                                    |                                                                                                    |                                                                                                    |                                                                                                    |                                                                                                    |                                                                                                    |                                                                                                    |
|                                              |                                                                                                    |                                                                                                    |                                                                                                    |                                                                                                    |                                                                                                    |                                                                                                    |                                                                                                    |                                                                                                    |                                                                                                    |
| ontabilidad 🔹 🤟 🖲 Movimientos 🔹 🤟 Comprobant | es                                                                                                    |                                                                                                    |                                                                                                    |                                                                                                    |                                                                                                    |                                                                                                    | 습⊡ «                                                                                                    | ∋ ¶                                                                                                    | (ì                                                                                                    |
| able                                         |                                                                                                    |                                                                                                    |                                                                                                    |                                                                                                    |                                                                                                    |                                                                                                    |                                                                                                    |                                                                                                    |                                                                                                    |
| FV - FACTURA DE VENTA                        |                                                                                                    |                                                                                                    | ٩,                                                                                                    | Asentada                                                                                                    | 08/06/                                                                                                    | 2023                                                                                                    |                                                                                                    |                                                                                                    |                                                                                                    |
| 05 - PREFIJO FACTURA EG5 Q                   | Número                                                                                                    | 15                                                                                                    |                                                                                                    | Fecha                                                                                                    | 09/06/                                                                                                    | 2023                                                                                                    |                                                                                                    |                                                                                                    |                                                                                                    |
| 261,310.92                                   | Total Crédito Local                                                                                                    |                                                                                                    | 261,310.92                                                                                                    | Diferencia                                                                                                    | Local                                                                                                    |                                                                                                    |                                                                                                    |                                                                                                    |                                                                                                    |
| .00                                          | Total Crédito NIIF                                                                                                    |                                                                                                    | .00                                                                                                    | Diferencia                                                                                                    |                                                                                                    |                                                                                                    |                                                                                                    |                                                                                                    |                                                                                                    |
| JENNY JOHANNA GUERRERO FRANCO                |                                                                                                    |                                                                                                    |                                                                                                    | Revisado                                                                                                    | SI                                                                                                    |                                                                                                    |                                                                                                    |                                                                                                    | l                                                                                                    |
| NOMRRF CUENTA                                |                                                                                                    | VALOR LOCAL                                                                                                    | AIUSTE NIIF                                                                                                    | D/C                                                                                                    | TERCERO                                                                                                    | IVA                                                                                                    | BASE SIN IVA                                                                                                    | ÁRFA                                                                                                    | CENTRO                                                                                                    |
| Efectivo                                     |                                                                                                    | 260,000.00                                                                                                    |                                                                                                    | 0.00 D                                                                                                    | JENNY JOHAN.                                                                                                    | 0                                                                                                    | 0102 011111                                                                                                    | 00                                                                                                    | 00                                                                                                    |
| Ingresos                                     |                                                                                                    | 218,487.39                                                                                                    |                                                                                                    | ).00 C                                                                                                    | VARIOS                                                                                                    | 0                                                                                                    |                                                                                                    | 00                                                                                                    | 00                                                                                                    |
| IVA ventas                                   |                                                                                                    | 41,512.61                                                                                                    |                                                                                                    | ).00 C                                                                                                    | JENNY JOHAN                                                                                                    | 0                                                                                                    |                                                                                                    | 00                                                                                                    | 00                                                                                                    |
| ICA 6*MIL                                    |                                                                                                    | 1,310.92                                                                                                    |                                                                                                    | ).00 C                                                                                                    | JENNY JOHAN                                                                                                    | 0                                                                                                    |                                                                                                    | 00                                                                                                    | 00                                                                                                    |
| Autorete Impto a la Renta                    |                                                                                                    | 1,310.92                                                                                                    |                                                                                                    | 0.00 D                                                                                                    | JENNY JOHAN                                                                                                    | 0                                                                                                    |                                                                                                    | 00                                                                                                    | 00                                                                                                    |
|                                              | ble V - FACTURA DE VENTA S - PREFIJO FACTURA EGS Q 261,310.92 00 ENNY JOHANNA GUERRERO FRANCO ENNY JOHANNA GUERRERO FRANCO NOMBRE CUENTA Efectivo Ingresos NA ventas ICA 6-MIL Autorete Impto a la Renta | ble V - FACTURA DE VENTA S - PREFIJO FACTURA EGS Q Número Total Crédito Local 000 Total Crédito NIIF ENNY JOHANNA GUERRERO FRANCO ENCLUENTA Electivo Ingresos NA ventas ICA 6+MIL Autorete Impto a la Renta | Ible V - FACTURA DE VENTA S - PREFIJO FACTURA EGS Q Número 15 261,310,92 Total Crédito NIIF  ENNY JOHANNA GUERRERO FRANCO NOMBRE CUENTA VALOR LOCAL Electivo 10gresos 218,487,39 NA ventas 41,512,61 KA 6*MIL 1,310,92 Autorete Impto a Ia Renta 1,310,92 | Ible V - FACTURA DE VENTA Q V - FACTURA DE VENTA Q V - FACTURA DE VENTA Q VALOR LOCAL CAUSERERO FRANCO VALOR LOCAL AUSTE NIIF Rectivo NOMBRE CUENTA VALOR LOCAL AUSTE NIIF Rectivo Rectivo Rec | Ible       V - FACTURA DE VENTA     Q     Asentada       S - PREFUO FACTURA EGS     Q     Número     15     Fecha       261,310.92     Total Crédito Local     261,310.92     Diferencia       00     Total Crédito NIIF | Ible       V.FACTURA DE VENTA       Q. Asentada       08/06/         IS - PREFIJO FACTURA EGS       Q. Número       IS       Fecha       09/06/         261,310.92       Total Crédito Local       261,310.92       Diferencia Local       Importado       Diferencia Local       Importado       Importado       < | Ible         V - FACTURA DE VENTA       Q. Asentada       08/06/2023         S - PREFUO FACTURA EGS       Q. Número       15       Fecha       09/06/2023         261,310.92       Total Crédito Local       261,310.92       Diferencia Local | Ible       V - FACTURA DE VENTA       Q. Aseritada       08/06/2023         S - PREFUO FACTURA EGS       Q. Número       15       Fecha       09/06/2023         261,310.92       Total Crédito Local       261,310.92       Diferencia Local | Ible       Op/06/2023       Importance         Y - FACTURA DE VENTA       Q       Asentada       08/06/2023       09/06/2023       Importance         S - PREFIJO FACTURA EGS       Q       Número       15       Fecha       09/06/2023       Importance       Importance |

| САМРО   | DESCRIPCION                                                                                                    |
|---------|----------------------------------------------------------------------------------------------------|
| Cuenta  | Digite el código correspondiente a la cuenta contable para este<br>asiento. Si desea desplegar las diferentes cuentas de clic en<br>el botón                                                                                                    |
| Tercero | Digite el código correspondiente al Tercero que está clasificado como Cliente-Cobrador-Proveedor-Vendedor-<br>Empleado, con el cual la empresa realiza la transacción. Si desea desplegar las diferentes Terceros de clic en el botón Q o presione la BARRA ESPACIADORA y aparecerá la ventana. |

\_

| Concepto       | Introduzca el detalle del Comprobante o la información<br>necesaria para identificar qué asiento en especial se está<br>registrando, por defecto trae el mismo concepto del<br>Comprobante. |  |  |  |  |  |  |  |
|----------------|----------------------------------------------------------------------------------------------------|--|--|--|--|--|--|--|
| Valor Local    | Aquí el sistema pide el valor total de la cuenta contable que está registrando en el asiento o transacción.                                                                                 |  |  |  |  |  |  |  |
| Тіро           | Debe seleccionar la Naturaleza de la cuenta D (Débito) o C (Crédito).                                                                                                    |  |  |  |  |  |  |  |
| Tipo Documento | Digite el tipo de Documento que está usando como soporte de la transacción (FV-FC-NC-ND-CH-CG-CC), para identificar el Comprobante en especial que se está registrando.                     |  |  |  |  |  |  |  |
| Núm. Documento | Digite el número de Documento que está usando como<br>soporte de la transacción, para identificar el Comprobante en<br>especial que se está registrando.                                    |  |  |  |  |  |  |  |

Siga insertando los asientos necesarios hasta que el Comprobante quede totalmente BALANCEADO, en la parte superior puede ir mirando el Total Débito – Total Crédito y Diferencia.

Para insertar un nuevo Asiento Contable solo debe seleccionar la opción ASIENTOS o presionando el botón correspondiente y seguidamente aparecerá la siguiente ventana con todos los campos en blanco para insertar la correspondienteinformación.

Si desea imprimir un Comprobante, debe presionar el botón y seleccionar el tipo de comprobante que desea imprimir, y luego da clic en Imprimir.

|                        | DEMOS TNS SAS<br>1090478122         |             |                |                                     | 1 de 1 paginas<br>Fecha: 18/07/2023 | 3 - 03:36:53 |
|------------------------|-------------------------------------|-------------|----------------|-------------------------------------|-------------------------------------|--------------|
|                        |                                     | COMPROE     | BANTE DE CON   | TABILIDAD                           |                                     |              |
| Sucursal:<br>Concepto: | 00 - DEMOS TNS SAS<br>GASTO         | Núme        | ro: CC-00-1702 |                                     | Fecha: 17/02/202                    | 23           |
| CODIGO                 | NOMBRE                              | с соъто     | TP DOC/TO      | TERCERO / DETALLE                   | DEBE                                | HABER        |
| 513525.01              | Gastos de Acueducto                 | 00<br>GASTO | CC001702       | 000011 / PEPITO JUAN<br>PEREZ LOPEZ | 150,000.00                          | 0.00         |
| 513530.01              | Servicio de Energia Electrica       | 00<br>GASTO | CC001702       | 000011 / PEPITO JUAN<br>PEREZ LOPEZ | 150,000.00                          | 0.00         |
| 110505 <b>.</b> 01     | Efectivo                            | 00<br>GASTO | CC001702       | 000011 / PEPITO JUAN<br>PEREZ LOPEZ | 0.00                                | 300,000.00   |
|                        |                                     |             |                | TOTALES:                            | 300,000.00                          | 300,000.00   |
| ELAB                   | ORÓ LUZ CLARITA BAUTISTA<br>CACERES |             | REVISÓ         |                                     | APROBÓ                              |              |

Centro Comercial Bolívar Local B-16/B-21 Cúcuta – Colombia PBX: 5748710 Página 7

# Cómo Trasladar Saldos

Esta opción le permite al usuario trasladar los saldos de contabilidad del año inmediatamente anterior. Para ello debe haber hecho el cierre del año fiscal del año anterior.

- 1. Ingrese a módulo Contabilidad
- 2. Seleccione la opción Movimientos.
- 3. Seleccione la opción Traslado de Saldos con solo darle clic.

A continuación, se desplegará la siguiente ventana:

# Traslado de Saldos

Trasladar cuentas de resultados Generar un solo comprobante contable Traslado NIIF Traslado Local

Aceptar

Cancelar

A continuación, generará el asiento de Saldos Iniciales:

| IOS TNS S  | as + →         | <b>E</b> Contabilidad $\bullet \rightarrow$ | Movimientos • | <ul> <li>Traslado saldos</li> </ul> |                   |                      |                   |                    |                    | 씁               | 🖸 🕸         | al (i)      | Ē        |
|------------|----------------|---------------------------------------------|---------------|-------------------------------------|-------------------|----------------------|-------------------|--------------------|--------------------|-----------------|-------------|-------------|----------|
| Compro     | bantes Co      | ntables                                     |               |                                     |                   |                      |                   |                    |                    |                 |             |             |          |
| TIPO       | PRE.           | NUMERO                                      | FECHA         | CC                                  | ONCEPTO           |                      | TOTAL DEBITO      | TOTAL CREDITO      | TOTAL DEBITO F     | TOTAL CREDITO F | ASENTAD     | O PER.      | REV.     |
| сс         | 00             | SALDOI00                                    | 01/01/2023    | Saldos Iniciales                    |                   |                      | 583,617,463.31    | 583,617,463.31     | 0.00               | 0.00            | 30/12/2022  | 00          |          |
|            |                |                                             |               |                                     |                   |                      |                   |                    |                    |                 |             |             |          |
|            |                |                                             |               |                                     |                   |                      |                   |                    |                    |                 |             |             |          |
|            |                |                                             |               |                                     |                   |                      |                   |                    |                    |                 |             |             |          |
|            |                |                                             |               |                                     |                   |                      |                   |                    |                    |                 |             |             |          |
|            |                |                                             |               |                                     |                   |                      |                   |                    |                    |                 |             |             |          |
|            |                |                                             |               |                                     |                   |                      |                   |                    |                    |                 |             |             |          |
|            |                |                                             |               |                                     |                   |                      |                   |                    |                    |                 |             |             |          |
|            |                |                                             |               |                                     |                   |                      |                   |                    |                    |                 |             |             |          |
|            |                |                                             |               |                                     |                   |                      |                   |                    |                    |                 |             |             |          |
|            |                |                                             |               |                                     |                   |                      |                   |                    |                    |                 |             |             |          |
|            |                |                                             |               |                                     |                   |                      |                   |                    |                    |                 |             |             |          |
|            |                |                                             |               |                                     |                   |                      |                   |                    |                    |                 |             |             |          |
|            |                |                                             |               |                                     |                   |                      |                   |                    |                    |                 |             |             |          |
|            |                |                                             |               |                                     |                   |                      |                   |                    |                    |                 |             |             |          |
|            |                |                                             |               |                                     |                   |                      |                   |                    |                    |                 |             |             |          |
|            |                |                                             |               |                                     |                   |                      |                   |                    |                    |                 |             |             |          |
|            |                |                                             |               |                                     |                   |                      |                   |                    |                    |                 |             |             |          |
|            |                |                                             |               |                                     |                   |                      |                   |                    |                    |                 |             |             |          |
| Modo de    | Filtrado: sald | os iniciales                                |               | NÓMINA: NOMINA OUINCEI              | NAL LUZ CLARITA   | PERIODO NÓMINA: 03-  | 2023 (2/2) II AÑO | ): 2023 SUCURSAL   | : 00 - DEMOS TNS S | AS USUARIO: AD! | IN ÚLTIMO P | ERIODO BLOO | UEADO: - |
|            |                |                                             |               |                                     |                   |                      | 11                |                    |                    |                 |             |             |          |
| Fix CCt a  | n nasiada (    | 7 . O                                       |               |                                     | + 0 i             | i 🕞 🖸                |                   | 0                  | ٥                  |                 |             |             |          |
| tj.: CC* e | n periodo, (   | ( ) P                                       |               |                                     | Nuevo Editar Elir | ninar Exportar Refre | car Imprimir 4    | Asentar Reversar ( | Copiar             |                 |             |             |          |

# Cómo Generar Depreciación/Amortización

Esta opción le permite al usuario Generar la Depreciación y Amortización del respectivo mes o período contable.

- 1. Ingrese a módulo Contabilidad
- 2. Seleccione la opción Movimientos.
- **3.** Seleccione la opción **Depreciación** con solo darle clic. A continuación, se desplegará la siguiente ventana:

# Depreciación local NIIF

| MAYO    | Ŧ |      |    |          |
|---------|---|------|----|----------|
| INICIAL |   |      |    |          |
| ENERO   |   |      |    |          |
| FEBRERO |   |      |    |          |
| MARZO   |   |      | ΙΓ |          |
| ABRIL   |   | otar |    | Cancelar |
| MAYO    |   |      |    |          |
| JUNIO   |   |      |    |          |

A continuación, generará el asiento de Depreciación:

#### G Comprobante Contable

| Тіро               | CC - COMPROBANTE DE CONTABILIDAD |                     |       |             | Q,          | Aser | ntada      | 18/07/2    | 023 |              |      |        |
|--------------------|----------------------------------|---------------------|-------|-------------|-------------|------|------------|------------|-----|--------------|------|--------|
| Prefijo            | 00 - SIN PREFIJO                 | Número              | DEPRE | 06          |             | Fech | าล         | 30/06/2    | 023 |              |      | 1      |
| Total Débito Local | 83,306.00                        | Total Crédito Local |       |             | 83,306.00   | Dife | rencia Lo  | cal        |     |              |      | .00    |
| Total Débito NIIF  | .00                              | Total Crédito NIIF  |       |             | .00         | Dife | rencia NII | IF         |     |              |      | .00    |
| Concente           | DEPRECIACIONES DEL MES DE JUNIO  |                     |       |             |             | Revi | isado      |            |     |              |      |        |
| Concepto           |                                  |                     |       |             |             | Imp  | ortado     | NO         |     |              |      |        |
|                    |                                  |                     |       |             |             |      |            |            |     |              |      |        |
|                    |                                  |                     |       |             |             |      |            |            |     |              |      |        |
| CODIGO             | NOMBRE CUENTA                    |                     |       | VALOR LOCAL | AJUSTE NIIF |      | D/C        | TERCERO    | IVA | BASE SIN IVA | ÁREA | CENTRO |
| 171048.01          | Nevera                           |                     |       | 83,306.00   |             | 0.00 | D          | MARLON MAR | 0   |              | 00   | 00     |
| 516001.01          | Depreciaciones                   |                     |       | 83,306.00   |             | 0.00 | с          | MARLON MAR | 0   |              | 00   | 00     |
|                    |                                  |                     |       |             |             |      |            |            |     |              |      |        |

# Cómo Generar Cierre de Costos

Esta opción le permite al usuario Generar el Cierre de costos del respectivo mes, esto es para las entidades que manejan las cuentas de costos, tales como las fábricas.

- 1. Ingrese a módulo Contabilidad
- 2. Seleccione la opción Movimientos.
- 3. Seleccione la opción Cierre de Costos con solo darle clic. A continuación, se desplegará la siguiente ventana:

# Cierre de Costos

| Periodo MAYO     | Periodo MAYO -   |         |         |          |
|------------------|------------------|---------|---------|----------|
| Aceptar Cancelar | Aceptar Cancelar | Periodo | MAYO    | -        |
| Aceptar Cancelar | Aceptar Cancelar |         |         |          |
| Aceptar Cancelar | Aceptar Cancelar |         |         |          |
| Aceptar Cancelar | Aceptar Cancelar |         |         |          |
|                  |                  |         | Aceptar | Cancelar |

A continuación, generará el asiento de Cierre de Costos:

| Prefijo         00 - SIN PREFUO 00         Número         PRODNF03         Fecha         31/03/2018           Total Débito Local         .00         Total Crédito Local         .00         Diferencia Local         .00           Total Débito NIIF         45,000.00         Total Crédito NIIF         .00         Diferencia NIIF                                                                                                    | Tipo               | CC - COMPROBANTE DE CONTABILIDAD   |                     |             | ٩           | Asenta  | da         |                 |     |             |
|----------------------------------------------------------------------------------------------------|--------------------|------------------------------------|---------------------|-------------|-------------|---------|------------|-----------------|-----|-------------|
| Concepto       Total Crédito Local                                                                                                    | Prefijo            | 00 - SIN PREFIJO 00 Q              | Número              | PRODNF03    |             | Fecha   |            | 31/03/2018      |     | ľ           |
| Concepto         CIERRE DE COSTOS DE PRODUCCION DEL MES DE 03         VALOR LOCAL         AJUSTE NIIF         D/C         TERCERO         IVA         BASE 3           19999.01         cierre costo DB         NOMBRE CUENTA         VALOR LOCAL         AJUSTE NIIF         D/C         TERCERO         IVA         BASE 3           719999.02         cierre costo DB         0.00         20,000.00         D         PRESTAMO BANCO DE BOGO         0         1           719999.02         cierre costo DB         0.00         20,000.00         D         PRESTAMO BANCO DE BOGO         0         1           719999.02         cierre costo DB         0.00         10,000.00         D         PRESTAMO BANCO DE BOGO         0         1           719999.02         cierre costo DB         0.00         10,000.00         D         PRESTAMO BANCO DE BOGO         0         1           719999.02         cierre costo DB         0.00         10,000.00         D         PRESTAMO BANCO DE BOGO         0         1           719999.02         cierre costo DB         0.00         10,000.00         C         PRESTAMO BANCO DE BOGO         0         1           719999.02         cierre costo CR         0.00         10,000.00         C         PRESTAMO BANC | Total Débito Local | .00                                | Total Crédito Local |             | .00         | Diferen | ncia Local |                 |     |             |
| Concepto         CIERRE DE COSTOS DE PRODUCCION DEL MES DE 03           CODIGO         NOMBRE CUENTA         VALOR LOCAL         AJUSTE NIIF         D/c         TERCERO         IVA         BASE 3           719999.01         cierre costo DB         0.00         20,000.00         D         PRESTAMO BANCO DE BOGO         0         1           719999.02         CIERRE COSTO CR         0.00         20,000.00         D         PRESTAMO BANCO DE BOGO         0         1           719999.02         CIERRE COSTO CR         0.00         10,000.00         D         PRESTAMO BANCO DE BOGO         0         1           719999.02         CIERRE COSTO CR         0.00         10,000.00         D         PRESTAMO BANCO DE BOGO         0         1           719999.02         CIERRE COSTO CR         0.00         10,000.00         C         PRESTAMO BANCO DE BOGO         0         1           719999.02         CIERRE COSTO CR         0.00         10,000.00         C         PRESTAMO BANCO DE BOGO         0         1                                                                                                    | Total Débito NIIF  | 45,000.00                          | Total Crédito NIIF  |             | 45,000.00   | Diferen | ncia NIIF  |                 |     | .0          |
| CODIGO         NOMBRE CUENTA         VALOR LOCAL         AJUSTE NIIF         D/c         TERCERO         IVA         BASE           719999.01         cierre costo DB         0.00         20,000.00         D         PRESTAMO BANCO DE BOGO         0         7           719999.02         CIERRE COSTO CR         0.00         20,000.00         C         PRESTAMO BANCO DE BOGO         0         7           719999.01         cierre costo DB         0.00         0.00         10,000.00         D         PRESTAMO BANCO DE BOGO         0         7           719999.01         cierre costo DB         0.00         10,000.00         D         PRESTAMO BANCO DE BOGO         0         7           719999.02         CIERRE COSTO CR         0.00         10,000.00         D         PRESTAMO BANCO DE BOGO         0         7           719999.02         CIERRE COSTO CR         0.00         10,000.00         C         PRESTAMO BANCO DE BOGO         0         7                                                                                                    | Concepto           | CIERRE DE COSTOS DE PRODUCCION DEL | MES DE 03           |             |             |         |            |                 |     |             |
| 719999.01         cierre costo DB         0.00         2.0,000.00         D         PRESTAMO BANCO DE BOGO         0           719999.02         CIERRE COSTO CR         0.00         20,000.00         C         PRESTAMO BANCO DE BOGO         0           719999.01         cierre costo DB         0.00         10,000.00         D         PRESTAMO BANCO DE BOGO         0           719999.02         CIERRE COSTO CR         0.00         10,000.00         D         PRESTAMO BANCO DE BOGO         0           719999.02         CIERRE COSTO CR         0.00         10,000.00         C         PRESTAMO BANCO DE BOGO         0                                                                                                    | CODIGO             | NOMBRE CUENTA                      |                     | VALOR LOCAL | AJUSTE NIIF | D/C     |            | TERCERO         | IVA | BASE SIN I. |
| 719999.02         CIERRE COSTO CR         0.00         20,000.00         C         PRESTAMO BANCO DE BOGO         0           719999.01         cierre costo DB         0.00         10,000.00         D         PRESTAMO BANCO DE BOGO         0           719999.02         CIERRE COSTO CR         0.00         10,000.00         C         PRESTAMO BANCO DE BOGO         0                                                                                                    | 719999.01          | cierre costo DB                    |                     | 0.00        | 20,000.00   | D       | PRESTAM    | O BANCO DE BOGO | 0   |             |
| 719999.01         cierre costo DB         0.00         10,000.00         D         PRESTAMO BANCO DE BOGO         0           719999.02         CIERRE COSTO CR         0.00         10,000.00         C         PRESTAMO BANCO DE BOGO         0                                                                                                    | 719999.02          | CIERRE COSTO CR                    |                     | 0.00        | 20,000.00   | с       | PRESTAM    | O BANCO DE BOGO | 0   |             |
| 71999.02         CIERRE COSTO CR         0.00         10,000.00         C         PRESTAMO BANCO DE BOGO         0                                                                                                    | 719999.01          | cierre costo DB                    |                     | 0.00        | 10,000.00   | D       | PRESTAM    | O BANCO DE BOGO | 0   |             |
|                                                                                                    | 719999.02          | CIERRE COSTO CR                    |                     | 0.00        | 10,000.00   | C       | PRESTAM    | O BANCO DE BOGO | 0   |             |
| Viavavui cierre costo Dis 0.00 15,000.00 D PRESTAMO BANCO DE BOGO 0                                                                                                    | 719999.01          | cierre costo DB                    |                     | 0.00        | 15,000.00   | D       | PRESTAM    | O BANCO DE BOGO | 0   |             |
| 719999.02         CIERRE COSTO CR         0.00         15,000.00         C         PRESTAMO BANCO DE BOGO         0                                                                                                    | 719999.02          | CIERRE COSTO CR                    |                     | 0.00        | 15,000.00   | с       | PRESTAM    | O BANCO DE BOGO | 0   |             |

# Cómo Generar Cierre de Año Fiscal

Esta opción le permite al usuario Generar el Cierre del Año Fiscal una vez se hayanhecho los respectivos ajustes del año fiscal anterior.

- 1. Ingrese a módulo Contabilidad
- 2. Seleccione la opción Movimientos.
- **3.** Seleccione la opción **Cierre Año Fiscal** con solo darle clic. A continuación, se desplegará la siguiente ventana:

# Cierre de Año Fiscal

| Ganancias   | 590505.01 - Ganancias y perdidas | ٩ |
|-------------|----------------------------------|---|
| Perdidas    | 590505.01 - Ganancias y perdidas | ٩ |
| Opciones    |                                  |   |
| Generar un  | solo comprobante de cierre       |   |
| Aread Adm.  |                                  | ٩ |
| Generar núr |                                  |   |
| NIIF        |                                  |   |

| Aceptar | Cancelar |
|---------|----------|
|---------|----------|

A continuación, generará el asiento de Cierre Año Fiscal:

|                    | the statements                   |                     |                  |                  |         |            |                        |     |            |  |
|--------------------|----------------------------------|---------------------|------------------|------------------|---------|------------|------------------------|-----|------------|--|
| Tipo               | CC - COMPROBANTE DE CONTABILIDAD |                     |                  | ٩                | Asenta  | da         |                        |     |            |  |
| Prefijo            | 00 - SIN PREFIJO 00 Q            | Número              | CIE00            |                  | Fecha   |            | 31/12/2017<br>ia Local |     | .00        |  |
| Total Débito Local | 9,749,177,462.20                 | Total Crédito Local |                  | 9,749,177,462.20 | Diferer | ncia Local |                        |     |            |  |
| Total Débito NIIF  | .00                              | Total Crédito NIIF  |                  | .00              | Diferer | ncia NIIF  | a NIIF                 |     |            |  |
| Concepto           | Cierre de año                    |                     |                  |                  |         |            |                        |     |            |  |
| CODIGO             | NOMBRE CUENTA                    |                     | VALOR LOCAL      | AJUSTE NIIF      | D/C     |            | TERCERO                | IVA | BASE SIN I |  |
| 41359501.05        | Ventas Gravadas al 5%            |                     | 920,381,803.45   | 0.00             | D       | JO F       |                        | 0   |            |  |
| 41359501.19        | Ventas gravadas al 19%           |                     | 8,550,618,282.98 | 0.00             | D       | JO F       |                        | 0   |            |  |
| 41359503.01        | Ventas exentas                   |                     | 119,175,882.84   | 0.00             | D       | JO F       |                        | 0   |            |  |
| 41750501.05        | Devol.Vtas Gravadas al 5%        |                     | 55,339,507.98    | 0.00             | с       | JO F       |                        | 0   |            |  |
| 41750501.19        | Devol.Vtas Gravadas al 19%       |                     | 421,570,551.41   | 0.00             | С       | JO F       |                        | 0   |            |  |
| 417511.01          | Devol . vtas Excenta             |                     | 9,018,912.43     | 0.00             | С       | JO F       |                        | 0   |            |  |
| 421005.01          | Intereses de mora                |                     | 8,770.00         | 0.00             | D       | PEDRO PE   | REZ                    | 0   |            |  |
| 421005.02          | Intereses                        |                     | 3,540.00         | 0.00             | D       | BANCO D    | E BOGOTA               | 0   |            |  |
| 421005.02          | Intereses                        |                     | 1,858,751.00     | 0.00             | D       | COMERCI    | ALIZADORA CAMDU        | 0   |            |  |

# Cómo Generar notas NIIF

Esta opción le permite al usuario Generar notas NIIF para la presentación de estados financieros:

- 1. Ingrese a módulo Contabilidad
- 2. Seleccione la opción Movimientos.
- 3. Seleccione la opción Notas NIIF con solo darle clic. A continuación, se desplegará la siguiente ventana:

| DEM | OS TNS SAS $\bullet \rightarrow$ | $\blacksquare$ Contabilidad - $\rightarrow$ | $\blacksquare$ Movimientos • $\rightarrow$ | Notas NIIF                            |                                            |                              | <u> 7</u> C    | ) @      |            | D 🗘           | Ŀ |
|-----|----------------------------------|---------------------------------------------|--------------------------------------------|---------------------------------------|--------------------------------------------|------------------------------|----------------|----------|------------|---------------|---|
|     | Revelaciones -                   | - Notas NIIF                                |                                            |                                       |                                            |                              |                |          |            |               |   |
|     |                                  | CODIGO                                      |                                            |                                       | OBSERVACION                                |                              |                |          |            |               |   |
|     |                                  |                                             |                                            |                                       |                                            |                              |                |          |            |               |   |
|     |                                  |                                             |                                            |                                       |                                            |                              |                |          |            |               |   |
|     |                                  |                                             |                                            |                                       |                                            |                              |                |          |            |               |   |
|     |                                  |                                             |                                            |                                       |                                            |                              |                |          |            |               |   |
|     |                                  |                                             |                                            |                                       |                                            |                              |                |          |            |               |   |
|     |                                  |                                             |                                            |                                       |                                            |                              |                |          |            |               |   |
|     |                                  |                                             |                                            |                                       |                                            |                              |                |          |            |               |   |
|     |                                  |                                             |                                            |                                       |                                            |                              |                |          |            |               |   |
|     |                                  |                                             |                                            |                                       |                                            |                              |                |          |            |               |   |
|     |                                  |                                             |                                            |                                       |                                            |                              |                |          |            |               |   |
|     |                                  |                                             |                                            |                                       |                                            |                              |                |          |            |               |   |
|     |                                  |                                             |                                            |                                       |                                            |                              |                |          |            |               |   |
|     |                                  |                                             |                                            |                                       |                                            |                              |                |          |            |               |   |
|     |                                  |                                             |                                            |                                       |                                            |                              |                |          |            |               |   |
|     |                                  |                                             |                                            |                                       |                                            |                              |                |          |            |               |   |
|     |                                  |                                             |                                            |                                       |                                            |                              |                |          |            |               |   |
|     |                                  |                                             |                                            |                                       |                                            |                              |                |          |            |               |   |
|     |                                  |                                             |                                            |                                       |                                            |                              |                |          |            |               |   |
|     | Modo de Filtrado:                |                                             |                                            | NÓMINA: NOMINA QUINCENAL EMPRESA DEMO | PERIODO NÓMINA: 01-2021 (2/2)    AÑO: 2023 | SUCURSAL: 00 - DEMOS TNS SAS | USUARIO: ADMIN | ÚLTIMO P | ERIODO BLO | DQUEADO: -    |   |
|     | 2                                |                                             |                                            |                                       | F Ø 🛱 🗗 ↔                                  |                              |                |          |            |               |   |
|     | Buscar                           | <i>م</i>                                    |                                            |                                       | Nuevo Editar Eliminar Exportar Refrescar   |                              |                |          |            |               |   |
|     |                                  |                                             |                                            |                                       |                                            |                              |                |          |            |               |   |
|     |                                  |                                             |                                            |                                       |                                            |                              |                |          |            |               |   |
|     |                                  |                                             |                                            |                                       |                                            |                              |                | • ~~     |            | $\sim$ $\sim$ |   |
| DEN | NOS TNS SAS •                    | Contabilidad - →                            | ■ Movimientos • →                          | Notas NIIF                            |                                            |                              |                | <u>」</u> | ) اللم     | U Ę           |   |
| G   | Titulo                           |                                             |                                            |                                       |                                            |                              |                |          |            |               |   |

٩

Nota Número

Concepto NIIF Observación

> ⊡ 🚫 🧮 Guardar Cancelar Contenido

| САМРО         | DESCRIPCIÓN                                                              |
|---------------|--------------------------------------------------------------------------|
| Nota Numero   | Digite el código deseado como Nota Ej.: Consecutivo                      |
|               | 1,2,3,4,5,                                                               |
| Concepto NIIF | Seleccione el concepto NIIF a realizar la nota a los estados financieros |
| Observaciones | Digite el texto a presentar en los estados financieros                   |

# **REPORTES EXOGENA**

# Cómo Imprimir reportes de Exógena

Esto reportes apoyaran la presentación de la información exógena ante la DIAN

- 1. Ingrese a módulo Contabilidad y seleccione la opción Reportes Exógenas.
- **2.** Seleccione el formato a generar con solo darle clic. A continuación, se desplegará la siguiente ventana

| DEMOS TNS SAS -   | $\blacksquare$ Contabilidad $\star \rightarrow$ | 🗟 Exógenas 🔹 🔿 | Exógena 1003         |                   |                         |                       |                            | ∆ ⊡               | © 11 ()               | ê 🛙    |
|-------------------|-------------------------------------------------|----------------|----------------------|-------------------|-------------------------|-----------------------|----------------------------|-------------------|-----------------------|--------|
| Exógena 1001      | Exógena 1003                                    | Exógena 1005   | Exógena 1006         | Exógena 1007      | Exógena 1008            | Exógena 1009          | Exógena 1010               | Exógena 1011      | Exógena 1012          | Exóc » |
|                   |                                                 |                |                      |                   |                         |                       |                            |                   |                       |        |
|                   |                                                 |                |                      |                   |                         |                       |                            |                   |                       |        |
|                   |                                                 |                |                      |                   |                         |                       |                            |                   |                       |        |
|                   |                                                 |                |                      |                   |                         |                       |                            |                   |                       |        |
|                   |                                                 |                |                      |                   |                         |                       |                            |                   |                       |        |
|                   |                                                 |                |                      |                   |                         |                       |                            |                   |                       |        |
|                   |                                                 |                |                      |                   |                         |                       |                            |                   |                       |        |
|                   |                                                 |                |                      |                   |                         |                       |                            |                   |                       |        |
|                   |                                                 |                |                      |                   |                         |                       |                            |                   |                       |        |
|                   |                                                 |                |                      |                   |                         |                       |                            |                   |                       |        |
|                   |                                                 |                |                      |                   |                         |                       |                            |                   |                       |        |
| Modo de Filtrado: |                                                 |                | NÓMINA: NOMINA QUINC | ENAL EMPRESA DEMO | PERIODO NÓMINA: 01-2021 | (2/2)    AÑO: 2023 SI | UCURSAL: 00 - DEMOS TNS S/ | AS USUARIO: ADMIN | ÚLTIMO PERIODO BLOQUE | ADO: - |
| Buscar            | Q                                               |                |                      |                   | • 🛛 🟛                   | $\ominus$ $\ominus$   |                            |                   |                       |        |

Contamos con los siguientes formatos de exógena:

| 1001 | 1009 |
|------|------|
| 1003 | 1010 |
| 1005 | 1011 |
| 1006 | 1012 |
| 1007 | 1647 |
| 1008 | 2276 |

# **REPORTES FISCALES**

# Cómo Imprimir Balance de Comprobación

Este informe es muy útil ya que se puede ver el Balance de Comprobación en formaMensual o Acumulada.

- 3. Ingrese a módulo Contabilidad y seleccione la opción Reportes.
- **4.** Seleccione la opción **Balance de Comprobación** con solo darle clic. A continuación, se desplegará la siguiente ventana:

# Filtros Balance de Comprobación

| Rango a imprimir    |          | Centro de costo              |             |
|---------------------|----------|------------------------------|-------------|
| Cuenta Inicial      | م        | Inicial                      | ٩           |
| Cuenta Final        | ٩        | Final                        | ٩           |
| Periodo Inicial     | JULIO -  | Comparar                     |             |
| Periodo Final       | JULIO -  |                              |             |
| Dígitos             | 16       | Periodo                      | JULIO -     |
| Sucursal            | ٩        | Año                          | 2022        |
| Tercero             |          | No mostrar cuentas saldo     | cero        |
|                     |          | Mostrar centros de costo     |             |
| Inicial             | ٩        | Informe fiscal               |             |
| Final               | Q.       | Incluir detalle de terceros  |             |
|                     | <b>`</b> | Incluir todas las sucursales |             |
| Area administrativa |          | Mostrar y ordenar código     | del tercero |
| Inicial             | ٩        | Incluir cuentas sin movimi   | ento        |
| Final               | ٩        | Mostrar solo cuentas auxil   | iares       |

| САМРО               | DESCRIPCIÓN                                                     |
|---------------------|-----------------------------------------------------------------|
|                     | Digite el Código Contable correspondiente al Plan de Cuentas    |
| Cuenta Inicial      | con el cual se desea ver el movimiento mensual o acumulado:     |
|                     | Saldo anterior – Movimiento Débito – Movimiento Crédito y       |
|                     | Total de acuerdo con la información digitada. Si desea          |
|                     | desplegar las diferentes Cuentas de clic en el botón $$ o       |
|                     | presione la BARRA ESPACIADORA y aparecerá la ventana            |
|                     | del Plan Unico de Cuentas. Si desea ver todas las cuentas       |
|                     | deje el espacio en blanco.                                      |
| Over the Final      | Digite el Código Contable correspondiente al Plan de Cuentas    |
| Cuenta Final        | con el cual se desea ver el movimiento mensual o acumulado:     |
|                     | Saldo anterior – Movimiento Debito – Movimiento Credito y       |
|                     | total de acuerdo con la informacion digitada. Si desea          |
|                     | desplegar las diferentes Cuentas de clic en el botón 🔨 o        |
|                     | presione la BARRA ESPACIADORA y aparecera la ventana            |
|                     | del Plan Unico de Cuentas. Si desea ver todas las cuentas       |
| Derie de Inicial    | deje el espacio en blanco.                                      |
| Periodo Inicial     | Digite el Periodo Contable Inicial del cual deseo vel la        |
|                     | nuclimation. Si desea desplegal los diferentes renouos          |
| Deríodo Final       | Digite al Período Contablo final del qual desse ver la          |
| Periodo Final       | biglie el Periodo Contable III del Cual deseo vel la            |
|                     | nilorinación. Si desea despleyar los diferentes renodos         |
| Dígitos             | Introduzca el número de dígitos con el cual guiera ver la       |
| Digitos             | extensión de los Códigos Contables.                             |
| Sucursal            | Digite el código de la sucursal. Si desea desplegar los         |
| oucuisai            | diferentes Tipos de Sucursales de clic en el botón 🔍 o          |
|                     | presione la BARRA ESPACIADORA y aparecerá la ventana            |
|                     | de Sucursales.                                                  |
| Área Admin. Inicial | Digite el Código del Área Administrativa Inicial. Si desea      |
|                     | desplegar los diferentes Tipos de Áreas Administrativas de clic |
|                     | en el botón 🔍 o presione la BARRA ESPACIADORA y                 |
| ,                   | aparecerá la ventana de Áreas Administrativas.                  |
| Area Admin. Final   | Digite el Código del Area Administrativa Final. Si desea        |
|                     | desplegar los diferentes Tipos de Areas Administrativas de clic |
|                     | en el botón 🛰 o presione la BARRA ESPACIADORA y                 |
|                     | aparecerá la ventana de Areas Administrativas.                  |
| Centro C. Inicial:  | Digite el Código del Centro de Costo Inicial. Si desea          |
|                     | despiegar los diferentes i ipos de Centros de Costo de clic en  |
|                     | el boton 🔨 o presione la BARRA ESPACIADORA y                    |
| Contro C. Final     | aparecera la ventana de Centro de Costo.                        |
| Centro C. Final     | Digite el Codigo del Centro de Costo Final. Si desea desplegar  |
|                     | los diferentes Tipos de Centros de Costo de clic en el botón    |
|                     | o presione la BARRA ESPACIADORA y aparecera la ventana          |
|                     | de Centro de Costo.                                             |

# **RECUERDE...**

Seleccionando "Opciones", la consulta muestra "Orden Alfabético de Terceros" – "Solo saldos diferentes a su naturaleza" - "Imprimir Auxiliares sin Movimiento" – "No mostrar cuentas saldo cero" – "Mostrar centro de costos" – "Informe Fiscal" – "Incluir todas las sucursales" - "Solo Terceros con Saldo", puede seleccionar el quemás le convenga o se adapte a su necesidad.

| DEMOS TNS  | SAS                                        |                |                      |                     | 1 de 5 paginas        |
|------------|--------------------------------------------|----------------|----------------------|---------------------|-----------------------|
| 1090478122 |                                            |                |                      | Facher              | 10/07/2022 04-26-42   |
|            | -                                          |                |                      | recna:              | 10/07/2023 - 04:20:42 |
|            | E                                          | SALANCE DE COM | IPROBACION           |                     |                       |
| Sucursal:  | 00 - DEMOS TNS SAS                         |                | Area Administrativa: | TODAS               |                       |
| Periodo:   | ENERO - JULIO DE 2023                      |                | Centro Costo:        | TODOS               |                       |
| CUENTA     | NOMBRE                                     | SALDO ANTERIOR | DEBIT                | D CREDITO           | TOTAL                 |
| 1          | ACTIVO                                     | 153,393,008.45 | D 51,014,389,405.7   | 4 59,867,650,200.63 | 8,699,867,786.43 C    |
| 11         | EFECTIVO Y EQUIVALENTE                     | 36,599,119.40  | C 46,797,052.4       | 9 59,535,560,495.90 | 59,525,362,562.81 C   |
| 1105       | CAJA                                       | 33,692,233.14  | D 36,724,787.1       | 2 59,532,290,634.78 | 59,461,873,614.52 C   |
| 110505     | CAJA GENERAL                               | 33,692,233.14  | D 36,724,787.1       | 2 59,532,290,634.78 | 59,461,873,614.52 C   |
| 110505.01  | Efectivo                                   | 35,152,233.14  | D 36,724,787.1       | 2 59,532,290,634.78 | 59,460,413,614.52 C   |
| 110505.02  | Caja Menor Saldos anteriores               | 1,450,000.00   | C 0.0                | 0 0.00              | 1,450,000.00 C        |
| 110505.03  | Caja                                       | 10,000.00      | C 0.0                | 0 0.00              | 10,000.00 C           |
| 1110       | BANCOS                                     | 11,453,647.62  | C 9,772,065.3        | 7 2,319,861.12      | 4,001,443.37 C        |
| 111005     | MONEDA NACIONAL                            | 11,453,647.62  | C 9,772,065.3        | 7 2,319,861.12      | 4,001,443.37 C        |
| 111005.01  | Bancolombia cta ahorros                    | 11,453,647.62  | C 9,772,065.3        | 7 2,319,861.12      | 4,001,443.37 C        |
| 1120       | CUENTA DE AHORRO                           | 58,837,704.92  | C 300,200.0          | 0 950,000.00        | 59,487,504.92 C       |
| 112005     | BANCOS                                     | 58,837,704.92  | C 300,200.0          | 0 950,000.00        | 59,487,504.92 C       |
| 112005.01  | Bancolombia Cta Ahorros                    | 60,237,208.92  | C 155,000.0          | 0 450,000.00        | 60,532,208.92 C       |
| 112005.02  | Banco Agrario Cta Corriente                | 1,399,504.00   | D 145,200.0          | 0 500,000.00        | 1,044,704.00 D        |
| 13         | DEUDORES                                   | 24,154,789.23  | D 920,312,901.7      | 0 309,548,805.52    | 634,918,885.41 D      |
| 1305       | CLIENTES NA SE                             | 25,302,025.72  | D 616,960,144.5      | 2 8,814,208.44      | 633,447,961.79 D      |
| 130505     | NACIONALES                                 | 25,302,025.72  | D 616,960,144.5      | 2 8,814,208.44      | 633,447,961.79 D      |
| 130505.01  | Deudores Nacionales                        | 25,292,025.72  | D 616,960,144.5      | 2 8,814,208.44      | 633,437,961.79 D      |
| 130505.03  | Prestamos de Ac a otros                    | 10,000.00      | D 0.0                | 0.00                | 10,000.00 D           |
| 1330       | ANTICIPOS Y AVANCES                        | 911,125.00     | D 2,800,000.0        | 0 500,000.00        | 3,211,125.00 D        |
| 133005     | ANTICIPUS Y AVANCES A PROVEEDO             | 961,125.00     | D 2,800,000.0        | 0 500,000.00        | 3,261,125.00 D        |
| 133005.01  | Anticipos a Proveedores                    | 961,125.00     | 2,800,000.0          | 0 500,000.00        | 3,261,125.00 D        |
| 133015     | A TRABAJADORES                             | 50,000.00      | C 0.0                | 0 0.00              | 50,000.00 C           |
| 133015.01  | AUTICIDO DE IMPLIESTOS V CONTR             | 30,000,00      | 0.0 200 152 727 1    | 0 0.00              | 30,000,00 C           |
| 1355       | ANTICIPO DE IMPUESTOS E CONTR.             | 541,030,51     | D 300,152,737.1      | 0 300,234,397.00    | 255,770.01 D          |
| 135505 01  | ANTICIPO DE IMPOESTO DE RENTA              | 51,557,54      | D 0.0                | 0 0.00              | 51,557,54 D           |
| 135505.01  | RETENCION EN LA ELIENTE                    | 760 071 00     | 0.0                  | 0 0.00              | 769 716 11 D          |
| 125515 01  | Retente on Ventor 2 5%                     | 769 071 99     | D 204.1              | 2 0.00              | 260,516,11 D          |
| 135517.01  | Iva Retenido en ventas                     | 205,021.55     | D 59197              | 5 0.00              | 40.019.75 D           |
| 120010     | INDUESTO DE IND. V CIO RETENID             | 12 141 42      | C 200 146 622 2      | 1 200 224 597 09    | 101 115 19 0          |
| 125519 01  | ICA 6*MI                                   | 13,141,42      | C 300,146,623,3      | 1 200,234,337,00    | 101,115,18 C          |
| 1360       | RECLAMACIONES                              | 0.00           | C 400.020.0          | 0.00                | 400.020.00 D          |
| 136095     | OTRAS RECI AMACIONES                       | 0.00           | C 400.020.0          | 0 0.00              | 400.020.00 D          |
| 136095.01  | licencias por cobrar a ens                 | 0.00           | C 400.020.0          | 0 0.00              | 400.020.00 D          |
| 1365       | CLENTAS POR COBRAR A TRABAJA               | 2,400,000,00   | C 0.0                | 0 0.00              | 2.400.000.00 C        |
| 136505     | Quentas nor Cohrar a Trabajadores          | 2,400,000,00   | c 0.0                | 0 0.00              | 2.400.000.00 C        |
| 136505.01  | Quentas por Cobrar Trabajadores (PRESTAMO) | 2,400.000.00   | C 0.0                | 0 0.00              | 2,400.000.00 C        |
| 14         | INVENTARIOS                                | 162.837.338.62 | D 50.047.196.145.5   | 5 22,540,899,21     | 50,187,492,584,96 D   |
| 1405       | MATERIAS PRIMAS                            | 3,554,582,30   | D 20.479.004.9       | 4 3,340,442,44      | 20.693.144.80 D       |
| 140501     | INVENTARIO DE MATERIA PRIMA                | 3,554,582.30   | D 20,479,004.9       | 4 3,340,442.44      | 20,693,144.80 D       |
| 140501.01  | Materias primas de produccion              | 3,554,582.30   | D 20,479,004.9       | 4 3,340,442.44      | 20,693,144.80 D       |
| 1410       | PRODUCTOS EN PROCESO                       | 395.318.94     | C 0.0                | 0 0.00              | 395.318.94 C          |
| 141001     | PRODUCTOS EN PROCESO                       | 395,318.94     | C 0.0                | 0 0.00              | 395,318.94 C          |
| 141001.01  | Producto en Proceso Ganchos de Traperos    | 395,318.94     | C 0.0                | 0 0.00              | 395,318.94 C          |
| 1430       | PRODUCTOS TERMINADOS                       | 0.00           | C 7,500,000.0        | 0 0.00              | 7,500,000.00 D        |
| 143005     | PRODUCTOS MANUFACTURADOS                   | 0.00           | C 7,500,000.0        | 0.00                | 7,500,000.00 D        |
| 143005-01  | Producto fabricado nor la empresa Evrento  | 0.00           | C 7 500 000 0        | 0.00                | 7 500 000 00 D        |

Al dar clic sobre el botón Imprimir se muestra el siguiente Informe:

# Cómo Imprimir Balance de Comprobación entre Fechas

Este informe es muy útil ya que se puede ver el Balance de Comprobación entrefechas:

- 1. Ingrese a módulo Contabilidad y seleccione la opción Reportes.
- **2.** Seleccione la opción **Balance de Comprobación entre Fechas** con solodarle clic. A continuación, se desplegará la siguiente ventana:

# Filtros Balance de Comprobación

| Rango a imprimir           |            | _ Centro de costo            |             |  |  |  |
|----------------------------|------------|------------------------------|-------------|--|--|--|
| Cuenta Inicial             | ٩          | Inicial                      | ٩           |  |  |  |
| Cuenta Final               | ٩          | Final                        | ٩           |  |  |  |
| Fecha Inicial              | 18/07/2023 | Comparar                     |             |  |  |  |
| Fecha Final                | 18/07/2023 |                              |             |  |  |  |
| Dígitos                    | 16         | Periodo                      | JULIO -     |  |  |  |
| Sucursal                   | ٩          | Año                          | 2022        |  |  |  |
| Tercero                    |            | No mostrar cuentas saldo     | cero        |  |  |  |
|                            |            | Mostrar centros de costo     |             |  |  |  |
| Inicial                    | ۹.         | Informe fiscal               |             |  |  |  |
| Final                      | ٩          | Incluir detalle de terceros  |             |  |  |  |
| Identificación Por Tercero | 4          | Incluir todas las sucursales |             |  |  |  |
| Area administrativa        |            | Mostrar y ordenar código     | del tercero |  |  |  |
| Inicial                    | ٩          | Incluir cuentas sin movimi   | ento        |  |  |  |
| Final                      | ٩          | Mostrar solo cuentas auxil   | iares       |  |  |  |

- -

## Al dar clic sobre el botón Imprimir se muestra el siguiente Informe:

#### DEMOS TNS SAS 1 de 4 paginas 1090478122 Fecha: 18/07/2023 - 04:31:53 BALANCE DE COMPROBACION ENTRE FECHAS 00 - DEMOS TNS SAS Area Administrativa: Sucursal: TODAS Periodo: 01/07/2023 - 18/07/2023 Centro Costo: TODOS CUENTA NOMBRE SALDO ANTERIOR DEBITO CREDITO TOTAL 8,699,867,786.44 C 8.710.811.157.68 C 18.123.992.49 7,180,621,25 1 ACTIVO 11 EFECTIVO Y EQUIVALENTE 59,526,727,850,67 C 5,117,487,86 3,752,200,00 59.525.362.562.81 C 1105 CAJA 59,459,462,004.04 C 840.589.52 3,252,200.00 59.461.873.614.52 C 110505 CAJA GENERAL 59.459.462.004.04 C 840.589.52 3.252.200.00 59.461.873.614.52 C 110505.01 Efectivo 59.458.002.004.04 C 840.589.52 3,252,200.00 59.460.413.614.52 C 110505.02 1,450,000.00 C 1,450,000.00 C Caja Menor Saldos anteriores 0.00 0.00 110505.03 10,000.00 C 0.00 10,000.00 C Caja 0.00 1110 BANCOS 7.723.341.71 C 4,171,898.34 450.000.00 4.001.443.37 C 111005 MONEDA NACIONAL 7.723.341.71 C 4.171.898.34 450.000.00 4.001.443.37 C 111005.01 Bancolombia cta ahorros 7,723,341.71 C 4,171,898.34 450,000.00 4.001.443.37 C 1120 CUENTA DE AHORRO 59,542,504.92 C 105,000.00 50,000.00 59,487,504.92 C 112005 BANCOS 59,542,504.92 C 105,000.00 50,000.00 59,487,504.92 C 112005.01 60.587.208.92 C Bancolombia Cta Ahorros 105.000.00 50.000.00 60.532.208.92 C 112005.02 Banco Agrario Cta Corriente 1,044,704.00 D 0.00 0.00 1,044,704.00 D 13 DEUDORES 636,612,426.07 D 1.725.720.59 3.419.261.25 634,918,885.41 D 1305 CLIENTES 635.340.461.80 D 1,419,800.00 3,312,300.00 633.447.961.79 D 130505 NACIONALES 635,340,461.80 D 1.419.800.00 3.312.300.00 633,447,961,79 D 130505.01 Deudores Nacionales 635,330,461.80 D 1,419,800.00 3,312,300.00 633,437,961.79 D 130505.03 Prestamos de Ac a otros 10,000.00 D 0.00 0.00 10,000.00 D 1330 ANTICIPOS Y AVANCES 3,011,125.00 D 300.000.00 100.000.00 3,211,125.00 D 133005 ANTICIPOS Y AVANCES A PROVEEDO 3.061.125.00 D 100.000.00 3.261.125.00 D 300.000.00 133005.01 Anticipos a Proveedores 3,061,125.00 D 300,000.00 100,000.00 3,261,125.00 D 133015 A TRABAJADORES 50.000.00 C 0.00 0.00 50.000.00 C 133015.01 Cuentas por Cobrar a Trabajadores 50.000.00 C 0.00 0.00 50.000.00 C 1355 ANTICIPO DE IMPUESTOS Y CONTR. 260.819.27 D 5,920,59 6.961.25 259.778.61 D 135505 ANTICIPO DE IMPUESTO DE RENTA 51,557.94 D 0.00 51.557.94 D 0.00 135505.01 Renta 0.44% 51,557.94 D 0.00 0.00 51,557.94 D 135515 RETENCION EN LA FUENTE 269,316.11 D 0.00 0.00 269,316.11 D 135515.01 Retenfte en Ventas 3.5% 269.316.11 D 0.00 0.00 269.316.11 D 135517.01 Iva Retenido en ventas 34,200.00 D 5.819.75 0.00 40.019.75 D 135518 IMPUESTO DE IND. Y CIO RETENID 94,254.78 C 100.84 6,961.25 101,115.19 C 135518.01 ICA 6\*MIL 94,254.78 C 100.84 6,961.25 101,115.19 C RECLAMACIONES 400.020.00 D 400.020.00 D 1360 0.00 0.00 136095 OTRAS RECLAMACIONES 400.020.00 D 400.020.00 D 0.00 0.00 136095.01 licencias por cobrar a eps 400.020.00 D 0.00 0.00 400.020.00 D 1365 CUENTAS POR COBRAR A TRABAJA 2,400,000.00 C 0.00 0.00 2,400,000.00 C 136505 Cuentas por Cobrar a Trabajadores 2,400,000.00 C 0.00 0.00 2.400.000.00 C 136505.01 2.400.000.00 C 0.00 0.00 2.400.000.00 C Cuentas por Cobrar Trabajadores (PRESTAMO) 14 INVENTARIOS 50,176,220,960.92 D 11.280.784.04 9.160.00 50,187,492,584.96 D 1405 MATERIAS PRIMAS 20,667,934.72 D 25,210.08 0.00 20,693,144,79 D 140501 INVENTARIO DE MATERIA PRIMA 20.667.934.72 D 25,210.08 0.00 20.693.144.79 D 140501.01 Materias primas de produccion 20.667.934.72 D 25,210.08 0.00 20.693.144.79 D 0.00 1410 PRODUCTOS EN PROCESO 395,318.94 C 0.00 395,318.94 C 141001 395,318.94 C 395,318.94 C PRODUCTOS EN PROCESO 0.00 0.00 141001.01 Producto en Proceso Ganchos de Traperos 395.318.94 C 0.00 0.00 395.318.94 C 1430 7,500,000.00 PRODUCTOS TERMINADOS 0.00 C 0.00 7.500.000.00 D 143005 PRODUCTOS MANUFACTURADOS 0.00 C 7,500,000,00 0.00 7,500,000.00 D 0.00 C 7 500 000 00 7 500 000 00 D 143005-01 Producto fabricado por la empresa 0.00

Centro Comercial Bolívar Local B-16/B-21 Cúcuta – Colombia PBX: 5748710

Página 20

# Cómo Imprimir Estados Financieros Básicos: Balance General

Esta opción le permite al usuario obtener Estados Financieros Básicos: Balance General indispensable para la toma de decisiones, de acuerdo con la información registrada.

- 1. Ingrese a módulo Contabilidad y seleccione la opción Reportes.
- 2. Seleccione la opción **Balance General** con solo darle clic. A continuación, se desplegará la siguiente ventana:

| Balance General                   |              |                    |
|-----------------------------------|--------------|--------------------|
| Periodo                           | -            | Balance porcentual |
| Sucursal                          | ٩            |                    |
| Area administrativa               |              | Nombre 1 %         |
|                                   |              | Nombre 2 %         |
| Inicial                           | ٩            | Nombre 3 %         |
| Final                             | Q            | Nombre 4 %         |
| Incluir cuentas de orden          |              | Nombre 5 %         |
| Mostrar codigos de cuentas        | $\checkmark$ | Centro de costo    |
| Generar balance a cuatro digitos  |              |                    |
| Detalle de auxiliares             | $\checkmark$ |                    |
| No mostrar cuentas con saldo cero | $\checkmark$ | Inicial <b>Q</b>   |
| Incluir cuentas sin movimiento    |              | Final Q            |
| Incluir todas las sucursales      |              | Comparar           |
|                                   |              |                    |
|                                   |              | Periodo JULIO -    |
|                                   |              | Año 2022           |

| САМРО                               | DESCRIPCIÓN                                                                                                    |  |  |  |  |  |
|-------------------------------------|----------------------------------------------------------------------------------------------------|--|--|--|--|--|
| Período                             | Digite el Período Contable correspondiente al Movimiento que<br>quiere listar. Si desea desplegar los diferentes períodos de clic<br>en el botón                                          |  |  |  |  |  |
| Sucursal                            | Digite el Código de la Sucursal. Si desea desplegar los diferentes Tipos de Sucursales de clic en el botón <b>Q</b> o presione la BARRA ESPACIADORA y aparecerá la ventana de Sucursales. |  |  |  |  |  |
| Área Admin. Inicial                 | Digite el Código del Área Administrativa Inicial. Si desea<br>desplegar los diferentes Tipos de áreas Administrativas de clic                                                             |  |  |  |  |  |
| Centro Comercial Bolivar Local B-10 | b/B-21 Cucuta – Colombia PBX: 5748710 Pagina 21                                                                                                    |  |  |  |  |  |

|                   | en el botón <b>Q</b> o presione la BARRA ESPACIADORA y aparecerá la ventana de áreas Administrativas.                                                                                                    |
|-------------------|----------------------------------------------------------------------------------------------------|
| Área Admin. Final | Digite el Código del Área Administrativa Final. Si desea<br>desplegar los diferentes Tipos de áreas Administrativas de clic<br>en el botón Q o presione la BARRA ESPACIADORA y<br>aparecerá la ventana de Áreas Administrativas. |

# **RECUERDE...**

Puede usar las siguientes opciones para mejor uso del informe: Incluir Cuentas de Orden – Mostrar Códigos de Cuentas (el sistema muestra el código correspondiente a cada cuenta) – Generar balance a cuatro dígitos - Detalle de Auxiliares (muestra las cuentas mayores y las auxiliares) – No mostrar cuentas consaldo cero – Incluir todas las sucursales.

Al dar clic sobre el botón Imprimir se muestra el siguiente Informe:

| DEMOS TNS SAS |                                   |                      | 1 de 5 paginas               |
|---------------|-----------------------------------|----------------------|------------------------------|
| 1090478122    |                                   |                      | Fecha: 18/07/2023 - 04:46:1! |
|               | BALANCE GENERAL A                 | JULIO 31 DE 2023     |                              |
| Sucursal:     | 00 - DEMOS TNS SAS                | Area Administrativa: | TODAS                        |
| 1             | ACTIVO                            |                      |                              |
| 11            | EFECTIVO Y EQUIVALENTE            |                      |                              |
| 1105          | CAJA                              |                      | -59,461,873,614.52           |
| 110505        | CAJA GENERAL                      | -59,461,873,614.52   |                              |
| 110505.01     | Efectivo                          | -59,460,413,614.52   |                              |
| 110505.02     | Caja Menor Saldos anteriores      | -1,450,000.00        |                              |
| 110505.03     | Caja                              | -10,000.00           |                              |
| 1110          | BANCOS                            |                      | -4,001,443.37                |
| 111005        | MONEDA NACIONAL                   | -4,001,443.37        |                              |
| 111005.01     | Bancolombia cta ahorros           | -4,001,443.37        |                              |
| 1120          | CUENTA DE AHORRO                  |                      | -59,487,504.92               |
| 112005        | BANCOS                            | -59,487,504.92       |                              |
| 112005.01     | Bancolombia Cta Ahorros           | -60,532,208.92       |                              |
| 112005.02     | Banco Agrario Cta Corriente       | 1,044,704.00         |                              |
| TOTAL         | EFECTIVO Y EQUIVALENTE            |                      | -59,525,362,562.81           |
| 13            | DEUDORES                          |                      |                              |
| 1305          | CLIENTES                          |                      | 633,447,961.80               |
| 130505        | NACIONALES                        | 633,447,961.80       |                              |
| 130505.01     | Deudores Nacionales               | 633,437,961.80       |                              |
| 130505.03     | Prestamos de Ac a otros           | 10,000.00            |                              |
| 1330          | ANTICIPOS YAVANCES                |                      | 3,211,125.00                 |
| 133005        | ANTICIPOS Y AVANCES A PROVEEDO    | 3,261,125.00         |                              |
| 133005.01     | Anticipos a Proveedores           | 3,261,125.00         |                              |
| 133015        | A TRABAJADORES                    | -50,000.00           |                              |
| 133015.01     | Cuentas por Cobrar a Trabajadores | -50,000.00           |                              |
| 1355          | ANTICIPO DE IMPUESTOS Y CONTR.    |                      | 259,778.61                   |
| 135505        | ANTICIPO DE IMPUESTO DE RENTA     | 51,557.94            |                              |
| 135505.01     | Renta 0.44%                       | 51,557.94            |                              |
| 135515        | RETENCION EN LA FUENTE            | 269,316.11           |                              |
| 135515.01     | Retenfte en Ventas 3.5%           | 269.316.11           |                              |

# Cómo Imprimir Estados Financieros Básicos: Ganancias & Pérdidas

Esta opción le permite al usuario obtener Estados Financieros Básicos: Estado de Ganancias y Pérdidas indispensables para la toma de decisiones, de acuerdo con la información registrada.

- 1. Ingrese a módulo Contabilidad y seleccione la opción Reportes.
- **2.** Seleccione la opción **Ganancias Pérdidas** con solo darle clic. A continuación, se desplegará la siguiente ventana:

| Periodo a imp                                    | primir                                                                 |                         | Centro de costo                                          |                         |  |  |  |  |
|--------------------------------------------------|------------------------------------------------------------------------|-------------------------|----------------------------------------------------------|-------------------------|--|--|--|--|
| Periodo<br>Sucursal                              | JULIO                                                                  | ۔<br>م                  | Inicial<br>Final                                         | م                       |  |  |  |  |
| G y P Acumu<br>Detalle de au                     | lado<br>xiliares                                                       | $\overline{\checkmark}$ | Balar                                                    | nce porcentual          |  |  |  |  |
| Mostrar códig<br>Incluir todas<br>Incluir cuenta | gos de cuentas<br>las sucursales<br>ls sin movimiento<br>dministrativa |                         | Nombre 1<br>Nombre 2<br>Nombre 3<br>Nombre 4<br>Nombre 5 |                         |  |  |  |  |
| Inicial<br>Final                                 |                                                                        | م<br>م                  | Comp<br>Periodo<br>Año                                   | arar<br>JULIO -<br>2022 |  |  |  |  |
|                                                  |                                                                        |                         |                                                          | Imprimir Cancelar       |  |  |  |  |

# Ganancias y Perdidas

| САМРО                    | DESCRIPCIÓN                                                                                                    |
|--------------------------|----------------------------------------------------------------------------------------------------|
| Período                  | Digite el Período Contable correspondiente al Movimiento que<br>quiere listar. Si desea desplegar los diferentes períodos de clic<br>en el botón                                                                                   |
| Sucursal                 | Digite el Código de la Sucursal Inicial. Si desea desplegar los diferentes Tipos de Sucursales de clic en el botón ${\bf Q}$ o presione la BARRA ESPACIADORA y aparecerá la ventana de Sucursales.                                 |
| Centro de Costos Inicial | Digite el Código del Centro de Costos Inicial. Si desea desplegar los diferentes Tipos de Centros de Costos de clic en el botón $\circ$ o presione la BARRA ESPACIADORA y aparecerá la ventana de Centros de Costos.               |
| Centro de Costos Final   | Digite el Código del Centro de Costos Final. Si desea<br>desplegar los diferentes Tipos de Centros de Costos de clic en<br>el botón Q o presione la BARRA ESPACIADORA y<br>aparecerá la ventana de Centros de Costos.              |
| Área Admin. Inicial      | Digite el Código del Área Administrativa Inicial. Si desea<br>desplegar los diferentes Tipos de Áreas Administrativas de clic<br>en el botón Q o presione la BARRA ESPACIADORA y<br>aparecerá la ventana de Áreas Administrativas. |
| Área Admin. Final        | Digite el Código del Área Administrativa Final. Si desea<br>desplegar los diferentes Tipos de Áreas Administrativas de clic<br>en el botón Q o presione la BARRA ESPACIADORA y<br>aparecerá la ventana de Áreas Administrativas.   |

# **RECUERDE...**

Puede usar las siguientes opciones para mejor uso del informe: G y P Acumulado – Detalle de Auxiliares – Mostrar Códigos de Cuentas – Incluir todas las sucursales.

Al dar clic sobre el botón Imprimir se muestra el siguiente Informe:

DEMOS TNS SAS 1090478122

1 de 2 paginas

Fecha: 18/07/2023 16:47

#### ESTADO DE RESULTADOS DE ENERO 1 DE 2023 A JULIO 31 DE 2023

| Sucursal: | 00 - DEMOS TNS SAS   | Centro Costo:       | TODOS       | Area Administrativa: | TODAS          |
|-----------|----------------------|---------------------|-------------|----------------------|----------------|
| 4         | INGRESOS             |                     |             |                      |                |
| 41        | OPERACIONALES        |                     |             |                      |                |
| 4135      | COMERCIO AL POR      | MAYOR YAL MEN       |             |                      | 632,349,182.4  |
| 413505    | Ingresos             |                     |             | 632,349,182.46       | i , ,          |
| 413505.01 | Ingresos             |                     |             | 632,223,132,04       | 1              |
| 413505.02 | Ingresos exentos     |                     |             | 126.050.42           | 2              |
| 4175      | DEVOLUCIONESEN       | VENTAS DB           |             |                      | -1,192,904.7   |
| 417505.01 | Devolución en venta  | as                  |             | -1,192,904.70        | )              |
|           | TOTAL OPERAC         | IONALES             |             |                      | 631,156,277.70 |
| 42        | NO OPERACIONALE      | S                   |             |                      |                |
| 4210      | FINANCIEROS          |                     |             |                      | 879,104.8      |
| 421005    | INTERESES            |                     |             | 879,104.8            | 1 ,            |
| 421005.01 | Intereses de mora    |                     |             | 879,104.8            | 1              |
|           | TOTAL NO OPE         | RACIONALES          |             |                      | 879,104.8      |
| 47        | AJUSTES POR INFLA    | ACION               |             |                      |                |
| 4705      | CORRECION MONE       | TARIA               |             |                      | 368,059.9      |
| 470540    | PATRIMONIO           |                     |             | 368,059.9            | 0              |
| 470540.01 | Inv Inicial          |                     |             | 368,059.9            | D              |
|           | TOTAL AJUSTE         | 5 POR INFLACIO      | N           |                      | 368.059.9      |
|           | TOTAL INGRES         | 05                  |             |                      | 632,403,442.42 |
| 6         | COSTOS DE VENTA      | s                   |             |                      |                |
| 61        | COSTO DE VENTAS      | /PREST/SERVICIO     |             |                      |                |
| 613505    | COSTOS               |                     |             | 18,956,691.54        | 1              |
| 613505.01 | Costo venta Plastico | )S                  |             | 18,956,691.54        | 1              |
|           | TOTAL COSTO          | DE VENTAS/PRE       | ST/SERVICIO |                      | 18,956,691.54  |
|           | TOTAL COSTOS         | DEVENTAS            |             |                      | 18,956,691.54  |
| 7         | COSTO DE PRODUC      | CION/OPERACION      | I           |                      |                |
| 71        | MATERIA PRIMA        |                     |             |                      |                |
| 7101      | PROCESO DE ALIME     | ENTOS               |             |                      | 19,567.3       |
| 710101    | MATERIA PRIMA UT     | ILIZADA             |             | 19,567.3             | 9              |
| 710101.01 | Costos de Materias   | s primas utilizadas |             | 19,567.3             | 9              |
|           | TOTAL MATERI         | A PRIMA             |             |                      | 19,567.3       |
|           | IOTAL COSTO          | DE PRODUCCIÓN       | /OPERACION  |                      | 19,567.3       |
|           | UTILIDAD BRUTA       |                     |             |                      | 613,427,183.5  |
| 5         | GASTOS               |                     |             |                      |                |
| 51        | OPERACIONALESD       | EADMON              |             |                      |                |
| 5105      | GASTOS DE PERSON     | NAL                 |             |                      | 27,628,169.0   |
| 510506    | SUELDOS              |                     |             | 24,461,333.00        | )              |
| 510506.01 | Sueldos              |                     |             | 24,461,333.00        | )              |
| 510515    | HORAS EXTRAS Y R     | ECARGOS             |             | 18,125.00            | 0              |
| 510515.01 | Horas Extras         |                     |             | 18,125.0             |                |
| 510524    | INCAPACIDADES        |                     |             | 266,680.0            | 0              |
| p10524.01 | Incapacidades Patr   | onales              |             | 266,680.00           | u              |
| 510527    | SUBSIDIO DE TRAN     | ISPORTE             |             | 276,525.0            |                |
| 510527.01 | Subsidio de transpo  | orte                |             | 276,525.0            | 0              |
| 510530    | CESANTIAS            |                     |             | 571,745.00           | 0              |
| 510530.01 | Cesantias            |                     |             | 571,745.00           | 0              |
| 510533    | INTERESES SOBRE      | CESANTIAS           |             | 68,609.00            | 0              |

# Cómo Imprimir Libros Auxiliares

Esta opción le permite al usuario obtener un resumen detallado de los movimientos realizados entre un rango de fechas por Libro Auxiliar: DEBE – HABER – SALDO.

- 1. Ingrese a módulo Contabilidad y seleccione la opción Reportes.
- 2. Seleccione la opción Libro Auxiliar con solo darle clic. A continuación, se desplegará la siguiente ventana:

| Rango a imprimir           |              |                                   |          |                                    | Centro de costo      |         |    |
|----------------------------|--------------|-----------------------------------|----------|------------------------------------|----------------------|---------|----|
| Cuenta Inicial             |              |                                   | ٩        | Inicial                            |                      |         | Q, |
| Cuenta Final               |              |                                   | ٩        | Final                              |                      |         | Q, |
| Fecha Inicial              | 18/07/202    | 3                                 |          | $\square$                          | Area administrativ   | a       |    |
| Fecha Final                | 18/07/202    | 3                                 |          | $\Box$                             |                      | -       |    |
| Tipo Comp.                 |              |                                   | ٩        | Inicial                            |                      |         | ٩, |
| Prefijo                    |              |                                   | ٩        | Final                              |                      |         | ٩  |
| Asientos con ter.          |              | Areas administrativas del detalle |          |                                    |                      |         |    |
| Identificacion Por Tercero |              |                                   | ٩        | Cuentas que se dividen en Terceros |                      |         |    |
| Asientos con tex.          |              |                                   |          | Incluir                            | código del tercero e | en base |    |
| Número Inicial             |              |                                   |          | Docum                              | ientos Importados    | TODOS   | -  |
| Número Final               |              |                                   |          |                                    |                      |         |    |
| Ordenar por documento      |              | Imprimir base en una columna      |          |                                    |                      |         |    |
| Ordenar creacion de movi.  |              | Mostrar cuenta con saldo cero     |          |                                    |                      |         |    |
| Imprimir detalle           | $\checkmark$ | No mostrar saldos iniciales ni ci | ierres 🗌 |                                    |                      |         |    |
| Imprimir comprobante de o  | diario 🗌     | Incluir todas las sucursales      |          |                                    |                      |         |    |
|                            |              |                                   |          |                                    |                      |         |    |

# Libro Auxiliar

| САМРО                    | DESCRIPCIÓN                                                                                                    |  |  |  |  |  |  |  |
|--------------------------|----------------------------------------------------------------------------------------------------|--|--|--|--|--|--|--|
| Cuenta Inicial           | Digite el Código Contable correspondiente al Plan de Cuentas                                                                                                    |  |  |  |  |  |  |  |
|                          | con el cual se desea ver el Libro Auxiliar: Debe - Haber -                                                                                                    |  |  |  |  |  |  |  |
|                          | Saldo de acuerdo con la información digitada. Si desea                                                                                                    |  |  |  |  |  |  |  |
|                          | DESCRIPCIÓN         Digite el Código Contable correspondiente al Plan de Cue<br>con el cual se desea ver el Libro Auxiliar: Debe – Hab<br>Saldo de acuerdo con la información digitada. Si de<br>desplegar las diferentes Cuentas de clic en el botón<br>presione la BARRA ESPACIADORA y aparecerá la ven<br>del Plan Único de Cuentas.         Digite el Código Contable correspondiente al Plan de Cue<br>con el cual se desea ver el Libro Auxiliar: Debe – Hab<br>Saldo de acuerdo con la información digitada. Si de<br>desplegar las diferentes Cuentas de clic en el botón<br>presione la BARRA ESPACIADORA y aparecerá la ven<br>del Plan Único de Cuentas.         Introduzca aquí el periodo de donde se iniciará el movimi<br>para el Libro Auxiliar que desea mostrar, tenga en cuen<br>claridad de la información ya que es un dato muy importa<br>Introduzca aquí el periodo donde finaliza el movimiento<br>el Libro Auxiliar que desea listar, tenga en cuenta la clar<br>de la información ya que es un dato muy importante.         Introduzca aquí el tipo de comprobante del cual desea v<br>Libro Auxiliar: Debe – Haber – Saldo de acuerdo co<br>información digitada. Si desea desplegar los diferentes T<br>de Comprobante de clic en el botón <b>Q</b> o presione la BA<br>ESPACIADORA y aparecerá la ventana de Tipos<br>Comprobante. Recuerde que esta es la única tabla e<br>sistema la cual no se le pueden crear nuevos tipos<br>comprobante         Introduzca aquí el prefijo que corresponde a los comproba<br>de los cuales desea ver el Libro Auxiliar: Debe – Haber – S<br>de acuerdo con la información digitada. Si desea desplega<br>diferentes Prefijos de clic en el botón <b>Q</b> o presione la BA<br>ESPACIADORA y aparecerá la ventana de Tipos<br>comprobante         Introduzca aquí el prefijo que corresponde a los comproba<br>de los cuales desea ver el Libro Auxiliar: Debe – Haber – S<br>de acuerdo con la información digitada. Si desea desplega<br>diferentes Pre |  |  |  |  |  |  |  |
|                          | presione la BARRA ESPACIADORA y aparecerá la ventana                                                                                                    |  |  |  |  |  |  |  |
|                          | del Plan Único de Cuentas.                                                                                                    |  |  |  |  |  |  |  |
| Cuenta Final             | Digite el Código Contable correspondiente al Plan de Cuentas                                                                                                    |  |  |  |  |  |  |  |
|                          | con el cual se desea ver el Libro Auxiliar: Debe – Haber –                                                                                                    |  |  |  |  |  |  |  |
|                          | Saldo de acuerdo con la información digitada. Si desea                                                                                                    |  |  |  |  |  |  |  |
|                          | desplegar las diferentes Cuentas de clic en el botón ${f Q}$ o                                                                                                    |  |  |  |  |  |  |  |
|                          | presione la BARRA ESPACIADORA y aparecerá la ventana                                                                                                    |  |  |  |  |  |  |  |
|                          | del Plan Unico de Cuentas.                                                                                                    |  |  |  |  |  |  |  |
| Periodo Inicial          | Introduzca aquí el periodo de donde se iniciará el movimiento                                                                                                    |  |  |  |  |  |  |  |
|                          | para el Libro Auxiliar que desea mostrar, tenga en cuenta la                                                                                                    |  |  |  |  |  |  |  |
|                          | claridad de la información ya que es un dato muy importante.                                                                                                    |  |  |  |  |  |  |  |
| Periodo Final            | Introduzca aquí el periodo donde finaliza el movimiento para                                                                                                    |  |  |  |  |  |  |  |
|                          | el Libro Auxiliar que desea listar, tenga en cuenta la claridad                                                                                                    |  |  |  |  |  |  |  |
| The Original             | de la información ya que es un dato muy importante.                                                                                                    |  |  |  |  |  |  |  |
| Tipo Comp.               | Introduzca aqui el tipo de comprobante del cual desea ver el                                                                                                    |  |  |  |  |  |  |  |
|                          | LIDIO AUXIIIAI. Debe – Habel – Saldo de acueldo con la<br>información digitada. Si despa desplogar los diferentes Tinos                                                                                                    |  |  |  |  |  |  |  |
|                          | información digitada. Si desea despiegar los diferentes ripos de Comprobanto de glia en el betén $\hat{\mathbf{Q}}$ e precione la RARRA                                                                                                    |  |  |  |  |  |  |  |
|                          | ESPACIADORA y aparocorá la ventana do Tinos do                                                                                                    |  |  |  |  |  |  |  |
|                          | Comprobanto. Pocuordo que esta es la única tabla en el                                                                                                    |  |  |  |  |  |  |  |
|                          | sistema la cual no se le pueden crear nuevos tinos de                                                                                                    |  |  |  |  |  |  |  |
|                          | comprohante                                                                                                    |  |  |  |  |  |  |  |
| Drofijo                  | Introduzca aquí el prefijo que corresponde a los comprobantes                                                                                                    |  |  |  |  |  |  |  |
| Prelijo                  | de los cuales desea ver el Libro Auxiliar: Debe – Haber – Saldo                                                                                                    |  |  |  |  |  |  |  |
|                          | de acuerdo con la información digitada. Si desea desplegar los                                                                                                    |  |  |  |  |  |  |  |
|                          | diferentes Prefijos de clic en el botón ${f Q}$ o presione la BARRA                                                                                                    |  |  |  |  |  |  |  |
|                          | ESPACIADORA y aparecerá la ventana de Prefijos de                                                                                                    |  |  |  |  |  |  |  |
|                          | Documento                                                                                                    |  |  |  |  |  |  |  |
| Asientos Con Tercero     | Digite el código correspondiente al Tercero asociado en los                                                                                                    |  |  |  |  |  |  |  |
|                          | diferentes comprobantes que desea listar. Si desea desplegar                                                                                                    |  |  |  |  |  |  |  |
|                          | los diferentes Terceros de clic en el botón ${f Q}$ o presione la                                                                                                    |  |  |  |  |  |  |  |
|                          | BARRA ESPACIADORA y aparecerá la ventana de Terceros.                                                                                                    |  |  |  |  |  |  |  |
| Centro de Costos Inicial | Digite el Código del Centro de Costos Inicial. Si desea                                                                                                    |  |  |  |  |  |  |  |
|                          | desplegar los diferentes Tipos de Centros de Costos de clic en                                                                                                    |  |  |  |  |  |  |  |
|                          | el botón 🖌 o presione la BARRA ESPACIADORA y                                                                                                    |  |  |  |  |  |  |  |
|                          | aparecerá la ventana de Centros de Costos.                                                                                                    |  |  |  |  |  |  |  |
| Centro de Costos Final   | Digite el Código del Centro de Costos Final. Si desea                                                                                                    |  |  |  |  |  |  |  |
|                          | desplegar los diferentes Tipos de Centros de Costos de clic en                                                                                                    |  |  |  |  |  |  |  |
|                          | el boton 🔨 o presione la BARRA ESPACIADORA y                                                                                                    |  |  |  |  |  |  |  |
|                          | aparecera la ventana de Centros de Costos.                                                                                                    |  |  |  |  |  |  |  |
| Area Admin. Inicial      | Digite el Codigo del Area Administrativa Inicial. Si desea                                                                                                    |  |  |  |  |  |  |  |
|                          | aespiegar los diferentes ripos de Areas Administrativas de CIIC                                                                                                    |  |  |  |  |  |  |  |
|                          | en el bolon 🛰 o presione la BARRA ESPACIADORA y                                                                                                    |  |  |  |  |  |  |  |
| Árao Admin First         | aparecera la ventana de Areas Administrativas.                                                                                                    |  |  |  |  |  |  |  |
| Area Admin. Final        | Digite el Coulgo del Area Administrativa Final. Si desea                                                                                                    |  |  |  |  |  |  |  |

| desplegar los diferentes Tipos de Áreas Administrativas de clic |
|-----------------------------------------------------------------|
| en el botón ${f Q}$ o presione la BARRA ESPACIADORA y           |
| aparecerá la ventana de Áreas Administrativas.                  |

## **RECUERDE...**

Seleccionando "Opciones", la consulta muestra "Ordenar por documento" – "Ordenar creación de movi." - "Imprimir Detalle" – "Imprimir Comprobante de Diario" – "Imprimir Base en una Columna" – "Mostrar Cuentas con Saldo Cero", - "Incluir todas las Sucursales", puede seleccionar el que más le convenga o se adapte a sunecesidad.

Al dar clic sobre el botón *Imprimir* se muestra el siguiente Informe:

| DEMOS TN   | S SAS                     |                                      |                   | 1 de 1 paginas         |                     |
|------------|---------------------------|--------------------------------------|-------------------|------------------------|---------------------|
| 109047812  | 2                         |                                      |                   | Fecha: 17/05/2023 - 11 | 1:30:44             |
|            |                           | LIBRO AUX                            | KILIAR            |                        |                     |
| Sucursal:  | 00 - DEMOS TNS SA         | AS                                   | Periodos:         | 2023/05/01 - 2023/05/3 | 17                  |
| Centro:    | TODOS                     |                                      | Area:             | TODAS                  |                     |
| FECHA      | COMPROBANTE/<br>TIPO DCTO | TERCERO/DETALLE                      | DEB               | E HABER                | SALDO               |
|            | 110505                    | CAJA GENERAL                         |                   |                        |                     |
|            | 110505.01                 | Efectivo                             | SALDO ANTERIO     | 2                      | -59,514,287,236.07  |
| 02/05/2023 | FV071                     | VARIOS                               | 33,300.0          | 0.00                   | 59,514,253,936.07   |
|            | FV                        | Factura de venta No. 071 -           |                   |                        |                     |
| 03/05/2023 | FVDAA1                    | SANDRA DANIELA GUEVARA ARENAS        | 74,800.00         | 0.00                   | 59,514,179,136.07 ( |
|            | FV                        | Factura de venta No. DAA1 -          |                   |                        |                     |
| 10/05/2023 | FC00205719                | PEPITO JUAN PEREZ LOPEZ              | 0.0               | 31,777.41              | 59,514,210,913.48 c |
|            |                           | Factura de compra No. 00205719 -     |                   |                        |                     |
| 13/05/2023 | FV011                     | SHIRLEY COLMENARESALVAREZ            | 10,872,268.9      | 1 0.00                 | 59,503,338,644.57 c |
|            | FV                        | Factura de venta No. 011 - detalle   |                   |                        |                     |
| 15/05/2023 | FCFC3                     | SANDRA DANIELA GUEVARA ARENAS        | 0.0               | 10,000.00              | 59,503,348,644.57 c |
|            |                           | Factura de compra No. FC3 -          |                   |                        |                     |
| 15/05/2023 | FVFE3                     | SANDRA DANIELA GUEVARA ARENAS        | 260,000.00        | 0.00                   | 59,503,088,644.57   |
|            | FV                        | Factura de venta No. FE3 -           |                   |                        |                     |
| 16/05/2023 | CE0052695                 | PEPITO JUAN PEREZ LOPEZ<br>CE0052695 | 0.0               | 1,000,000.00           | 59,504,088,644.57 c |
| 16/05/2023 | CE0052696                 | VARIOS                               | 0.0               | 50,000.00              | 59,504,138,644.57   |
|            |                           | CE0052696                            |                   |                        |                     |
| 16/05/2023 | DCFC1                     | PEPITO JUAN PEREZ LOPEZ              | 22,440.00         | 3 0.00                 | 59,504,116,204.49 0 |
|            |                           | Viene de la FCFC5                    |                   |                        |                     |
| 16/05/2023 | FCFC5                     | PEPITO JUAN PEREZ LOPEZ              | 0.0               | 22,440.08              | 59,504,138,644.57   |
|            |                           | Factura de compra No. FC5 -          |                   |                        |                     |
| 17/05/2023 | FVFE9                     | SANDRA DANIELA GUEVARA ARENAS        | 50,000.00         | 0.00                   | 59,504,088,644.57   |
|            |                           | Factura de venta No. FE9 -           |                   |                        |                     |
|            |                           | TOTALI                               | MES 11,312,808.99 | 1,114,217.49           | 59,504,088,644.57   |
|            |                           |                                      | 11,312,808.99     | 1,114,217.49           | 59,504,088,644.57   |
|            |                           |                                      | NUEVO SALDO       | )                      | 59.504.088.644.57   |
|            |                           | τοτα                                 | LES 11.312.808.99 | 1.114.217.49           | 59,504,088,644,57   |
|            |                           | 1014                                 |                   |                        |                     |

# Cómo Imprimir Reportes de Rentabilidad:

Esta opción le permite al usuario obtener Estados Financieros Básicos: Estado de Ganancias y Pérdidas indispensables para la toma de decisiones, de acuerdo con la información registrada.

- 1. Ingrese a módulo Contabilidad y seleccione la opción Reportes.
- 2. Seleccione la opción **Rentabilidad** con solo darle clic. Acontinuación, se desplegará la siguiente ventana:

# Filtros Rentabilidad

| Rango a imp   | orimir       |    | <br> | <br> |      |      |          |
|---------------|--------------|----|------|------|------|------|----------|
| Cuenta Inicia | il           |    |      |      |      |      | <br>٩    |
| Cuenta Final  |              |    |      |      |      |      | ٩        |
| Sucursal      |              |    |      |      |      |      | ٩        |
| Tercero       |              |    |      |      |      |      | ٩        |
| % Renta       |              |    |      |      |      |      | 35.00    |
| Area adr      | ministrativa |    |      |      |      |      |          |
| Inicial       |              |    |      |      |      |      | ٩        |
| Final         |              |    |      |      |      |      | ٩        |
| Centro o      | de costo     |    |      |      |      |      |          |
| Inicial       |              |    |      |      |      |      | ٩        |
| Final         |              |    |      |      |      |      | ٩        |
| Incluir todas | las sucursal | es |      |      |      |      |          |
|               |              |    |      |      | Impr | imir | Cancelar |

# Cómo Imprimir Libros Oficiales – Libro Diario

Este informe es muy útil ya que permite imprimir El Libro Oficial – Libro Diario exigido por la Ley, de acuerdo con las Normas Contables.

- 1. Ingrese a módulo Contabilidad y seleccione la opción Reportes.
- 2. Seleccione la opción Libro Diario con solo darle clic. A continuación, se desplegará la siguiente ventana:

# Filtros Libro Diario

#### Rango a imprimir

| Fecha Inicial  | 17/05/2023     |   |
|----------------|----------------|---|
| Fecha Final    | 17/05/2023     |   |
| Sucursal       |                | ٩ |
| Area adn       | ninistrativa   |   |
| Inicial        |                | ٩ |
| Final          |                | م |
| Sin auxiliares | 5              |   |
| Incluir todas  | las sucursales |   |
|                |                |   |
|                |                |   |

Imprimir

Cancelar

| САМРО               | DESCRIPCIÓN                                                        |
|---------------------|--------------------------------------------------------------------|
| Fecha Inicial       | Introduzca aquí la fecha de donde se iniciará el corte para listar |
|                     | el Libro Diano, lenga en cuenta la ciandad de la información       |
|                     | ya que es un dato muy importante.                                  |
| Fecha Final         | Introduzca aquí la fecha donde finaliza el corte para listar el    |
|                     | Libro Diario, tenga en cuenta la claridad de la información ya     |
|                     | que es un dato muy importante.                                     |
| Sucursal            | Digite el Código de la Sucursal Inicial. Si desea desplegar los    |
|                     | diferentes Tipos de Sucursales de clic en el botón ${f Q}$ o       |
|                     | presione la BARRA ESPACIADORA y aparecerá la ventana               |
|                     | de Sucursales.                                                     |
| Área Admin. Inicial | Digite el Código del Área Administrativa Inicial. Si desea         |
|                     | desplegar los diferentes Tipos de Áreas Administrativas de clic    |
|                     | en el botón 🥄 o presione la BARRA ESPACIADORA y                    |
|                     | aparecerá la ventana de Áreas Administrativas.                     |
| Área Admin. Final   | Digite el Código del Área Administrativa Final. Si desea           |
|                     | desplegar los diferentes Tipos de Áreas Administrativas de clic    |
|                     | en el botón ${f Q}$ o presione la BARRA ESPACIADORA y              |
|                     | aparecerá la ventana de Áreas Administrativas.                     |

## **RECUERDE...**

Puede usar las siguientes opciones para mejor uso del informe: Sin auxiliares – Incluir todas las sucursales. Puede seleccionar el que más le convenga o se adaptea su necesidad.

Al dar clic sobre el botón Imprimir se muestra el siguiente Informe:

DEMOS TNS SAS

1090478122

| LIBRO DIARIO                               |                                               |                  |                   |            |
|--------------------------------------------|-----------------------------------------------|------------------|-------------------|------------|
| Sucursal:<br>Area Administrativa:          | 00 - DEMOS TNS SAS<br>TODAS                   | Rango de Fechas: | 17/05/2023 - 17/0 | 5/2023     |
| CUENTA N                                   | OMBRE                                         |                  | DEBE              | HABER      |
| MOVIMIENTO DEL DIA:<br>110505<br>110505.01 | 17 de May de 2023<br>CAJA GENERAL<br>Efectivo |                  | 50,000.00         | 0.00       |
| 112005<br>112005.02                        | BANCOS<br>Banco Agrario Cta Corriente         |                  | 50,000.00         | 0.00       |
| 135518<br>135518.01                        | IMPUESTO DE IND. Y CIO RETENID<br>ICA 6*MIL   |                  | 0.00              | 504.20     |
| 240810<br>240810.01                        | IVA EN VENTAS<br>IVA ventas                   |                  | 0.00              | 15,966.39  |
| 413505<br>413505.01                        | Ingresos<br>Ingresos                          |                  | 0.00              | 84,033.61  |
|                                            | TOTAL 17 de May de 202                        | 3                | 100,000.00        | 100,504.20 |
|                                            | GRAN TOTAL                                    |                  | 100,000.00        | 100,504.20 |

# Cómo Imprimir Libros Oficiales – Mayor y Balances

Este informe es muy útil ya que permite imprimir El Libro Oficial – Mayor y Balancesexigido por la Ley, de acuerdo con las Normas Contables.

- 1. Ingrese a módulo Contabilidad y seleccione la opción Reportes.
- 2. Seleccione la opción Mayor y Balances con solo darle clic. A continuación, se desplegará la siguiente ventana:

1 de 1 paginas

# Filtros Mayor y Balances

| Rango a imprir   | nir          | <br> | <br>     |          |
|------------------|--------------|------|----------|----------|
| Cuenta Inicial   |              |      |          | م        |
| Cuenta Final     |              |      |          | م        |
| Periodo          | JUNIO        |      |          | •        |
| Num. Digitos     | 6            |      |          | •        |
| Sucursal         |              |      |          | ٩        |
| Area admi        | nistrativa   |      |          |          |
| Inicial          |              |      |          | ٩        |
| Final            |              |      |          | Q,       |
| Sin cuentas ma   | ayores       |      |          |          |
| Detalle debito/  | ′credito     |      |          |          |
| Incluir todas la | s sucursales |      |          |          |
|                  |              |      | Imprimir | Cancelar |

| САМРО               | DESCRIPCIÓN                                                                                                    |
|---------------------|----------------------------------------------------------------------------------------------------|
| Cuenta Inicial      | Digite el Código Contable correspondiente al Plan de Cuentas<br>con el cual se desea ver el Libro Mayor y Balances de acuerdo<br>con la información digitada. Si desea desplegar las diferentes<br>Cuentas de clic en el botón o presione la BARRA<br>ESPACIADORA y aparecerá la ventana del Plan Único de<br>Cuentas. |
| Cuenta Final        | Digite el Código Contable correspondiente al Plan de Cuentas<br>con el cual se desea ver el Libro Mayor y Balances de acuerdo<br>con la información digitada. Si desea desplegar las diferentes<br>Cuentas de clic en el botón o presione la BARRA<br>ESPACIADORA y aparecerá la ventana del Plan Único de<br>Cuentas. |
| Período             | Digite el Período Contable correspondiente al Movimiento que<br>quiere listar. Si desea desplegar los diferentes períodos de clic<br>en el botón.                                                                                                    |
| Sucursal            | Digite el Código de la Sucursal Inicial. Si desea desplegar los diferentes Tipos de Sucursales de clic en el botón Q o presione la BARRA ESPACIADORA y aparecerá la ventana de Sucursales.                                                                                                    |
| Área Admin. Inicial | Digite el Código del Área Administrativa Inicial. Si desea<br>desplegar los diferentes Tipos de Áreas Administrativas de clic<br>en el botón Q o presione la BARRA ESPACIADORA y<br>aparecerá la ventana de Áreas Administrativas.                                                                                     |
| Área Admin. Final   | Digite el Código del Área Administrativa Final. Si desea                                                                                                    |

Centro Comercial Bolívar Local B-16/B-21 Cúcuta – Colombia PBX: 5748710.

| desplegar los diferentes Tipos de Áreas Administrativas de clic |
|-----------------------------------------------------------------|
| en el botón ${f Q}$ o presione la BARRA ESPACIADORA y           |
| aparecerá la ventana de Áreas Administrativas.                  |

## **RECUERDE**...

Puede usar las siguientes opciones para mejor uso del informe: "Número de dígitos"(1, 2, 4, 6), en el caso de que quiera listar las cuentas con ese número de dígitos –Libro Oficial (para que no le pagine las hojas que ya tiene foliadas) – "Sin cuentas mayores" – "Detalle Debito/Crédito" (Genera el reporte detallado saldo anterior, movimientos y Saldos por tipo de movimiento ya sea débito o crédito) e "Incluir todas las sucursales".

Al dar clic sobre el botón Imprimir se muestra el siguiente Informe:

| DEMOS T  | DEMOS TNS SAS 1 de 1 paginas |                  |                       |        |                |                     |
|----------|------------------------------|------------------|-----------------------|--------|----------------|---------------------|
| 10904781 | 22                           |                  |                       |        |                |                     |
|          |                              | MAYOR Y          | BALANCES              |        |                |                     |
| Periodo: | JUNIO DE 2023                | Sucursal:        | 00 - DEMOS<br>TNS SAS |        | Area Admin: TO | DAS                 |
| CUENTA   | NOMBRE                       | SALDO /          | ANT.                  | DEBITO | CREDITO        | TOTAL               |
| 1        | ACTIVO                       | 59,458,665,291.4 | 3 C                   | 0.00   | 0.00           | 59,458,665,291.43 C |
| 11       | EFECTIVO Y EQUIVALENTE       | 59,458,665,291.4 | 3 C                   | 0.00   | 0.00           | 59,458,665,291.43 C |
| 1105     | CAJA                         | 59,458,665,291.4 | 3 C                   | 0.00   | 0.00           | 59,458,665,291.43 C |
| 110505   | CAJA GENERAL                 | 59,458,665,291.4 | 3 C                   | 0.00   | 0.00           | 59,458,665,291.43 C |
|          | TOTALES                      | 59.458.665.291.4 | 3                     | 0.00   | 0.00           | -59,458,665,291.43  |

# Cómo Imprimir Libros Oficiales – Inventario y Balances

Este informe es muy útil ya que permite imprimir El Libro Oficial – Inventario y Balances exigido por la Ley, de acuerdo con las Normas Contables.

- 1. Ingrese a módulo Contabilidad y seleccione la opción Reportes.
- 2. Seleccione la opción **Inventario y Balances** con solo darle clic. A continuación, se desplegará la siguiente ventana:

# Filtros Inventario y Balances

| Rango a imprimir             |                   |
|------------------------------|-------------------|
| Cuenta Inicial               | ٩                 |
| Cuenta Final                 | ٩                 |
| Sucursal                     | ٩                 |
| Area administrativa          |                   |
| Inicial                      | م                 |
| Final                        | ٩                 |
| Sin detalle terceros         |                   |
| Sin detalle auxiliares       |                   |
| Incluir todas las sucursales |                   |
|                              |                   |
|                              | Imprimir Cancelar |

| САМРО               | DESCRIPCIÓN                                                                                                    |
|---------------------|----------------------------------------------------------------------------------------------------|
| Cuenta Inicial      | Digite el Código Contable correspondiente al Plan de Cuentas<br>con el cual se desea ver el Libro Mayor y Balances de acuerdo<br>con la información digitada. Si desea desplegar las diferentes<br>Cuentas de clic en el botón o presione la BARRA<br>ESPACIADORA y aparecerá la ventana del Plan Único de<br>Cuentas. |
| Cuenta Final        | Digite el Código Contable correspondiente al Plan de Cuentas<br>con el cual se desea ver el Libro Mayor y Balances de acuerdo<br>con la información digitada. Si desea desplegar las diferentes<br>Cuentas de clic en el botón o presione la BARRA<br>ESPACIADORA y aparecerá la ventana del Plan Único de<br>Cuentas. |
| Sucursal            | Digite el Código de la Sucursal Inicial. Si desea desplegar los diferentes Tipos de Sucursales de clic en el botón Q o presione la BARRA ESPACIADORA y aparecerá la ventana de Sucursales.                                                                                                    |
| Área Admin. Inicial | Digite el Código del Área Administrativa Inicial. Si desea<br>desplegar los diferentes Tipos de Áreas Administrativas de clic<br>en el botón <sup>Q</sup> o presione la BARRA ESPACIADORA y<br>aparecerá la ventana de Áreas Administrativas.                                                                          |
| Área Admin. Final   | Digite el Código del Área Administrativa Final. Si desea<br>desplegar los diferentes Tipos de Áreas Administrativas de clic<br>en el botón Q o presione la BARRA ESPACIADORA y<br>aparecerá la ventana de Áreas Administrativas.                                                                                       |

# **RECUERDE...**

Este informe muestra los inventarios de todos los bienes, derechos y obligacioneso el balance general en forma detallada, para así conocer de manera clara y completa la situación del patrimonio.

Puede usar las siguientes opciones para mejor uso del informe: "Sin detalle de Terceros" (el sistema no muestra el detalle de terceros a las cuentas marcadas concuenta se subdivide en terceros) – "Sin Detalle de Auxiliares" (solo muestra las cuentas mayores) – "Incluir todas las sucursales".

Al dar clic sobre el botón Imprimir se muestra el siguiente Informe:

| DEMOS TN:<br>109047812 | S SAS                            | 1 de                       | 1 paginas                                  |
|------------------------|----------------------------------|----------------------------|--------------------------------------------|
|                        | -                                | INVENTARIO Y BALANCES 2023 |                                            |
| Sucursal:              | 00 -<br>DEMOS<br>TNS SAS         | Area Admin:                | TODAS                                      |
| CUENTA                 | NOMBRE                           | PARCIAL                    | SALDO                                      |
| 1<br>11                | ACTIVO<br>EFECTIVO Y EQUIVALENTE |                            | 59,458,665,291.43 C<br>59,458,665,291.43 C |
| 1105<br>110505         | CAJA<br>CAJA GENERAL             |                            | 59,458,665,291.43 C<br>59,458,665,291.43 C |
| 110505.01              | Efectivo                         | 59,458,665,291.43 C        |                                            |

# REPORTES TRIBUTARIOS Manejo de Reportes Tributarios (Salida)

## Cómo Imprimir Certificado de Retención en la Fuente

Esta opción le permite al usuario obtener los Correspondientes Certificados de Retención en la Fuente de los Terceros con los cuales la empresa realizó transacciones.

- 1. Ingrese a módulo Contabilidad y seleccione la opción Reportes Tributarios.
- 2. Seleccione la opción Cert. ReteFuente con solo darle clic. A continuación, se desplegará la siguiente ventana:

# Certificado Retención en la Fuente

#### Rango a imprimir

| Tercero                                     |                    | ٩            |
|---------------------------------------------|--------------------|--------------|
| Fecha Expedición                            | 17/05/2023         | <br>         |
| Sucursal                                    | 00 - DEMOS TNS SAS | Ŧ            |
| Retenciones consignadas                     |                    | $\checkmark$ |
| Incluir movimientos de todas las sucursales |                    |              |
| Incluir leyenda autógrafa                   |                    |              |
|                                             |                    |              |

| САМРО            | DESCRIPCIÓN                                                                                                    |
|------------------|----------------------------------------------------------------------------------------------------|
| Tercero          | Digite el código correspondiente al Tercero el cual está asociado a cada uno de los documentos contabilizados que desea listar. Si desea desplegar los diferentes Terceros de clic en el botón $\mathbf{Q}$ o presione la BARRA ESPACIADORA y aparecerá la ventana de Terceros. |
| Fecha Expedición | Digite la fecha en la cual se va a expedir los Certificados de<br>Retención en la Fuente a los respectivos Proveedores. Este<br>campo es importante ya que se muestra en el Certificado la<br>fecha de expedición.                                                              |
| Sucursal         | Digite el Código de la Sucursal Inicial. Si desea desplegar los<br>diferentes Tipos de Sucursales de clic en el botón Q o<br>presione la BARRA ESPACIADORA y aparecerá la ventana<br>de Sucursales.                                                                             |

Enviar

Imprimir

Cancelar

## **RECUERDE...**

Es importante seleccionar la opción "Retenciones Consignadas" para que muestre el siguiente texto: "Retenciones Consignadas oportunamente en la Administración de Impuestos Nacionales de la Ciudad de Cúcuta", y puede seleccionar la opción

"Incluir movimientos de todas las sucursales" para que el sistema busque en todaslas sucursales los movimientos correspondientes a ese proveedor.

Al dar clic sobre el botón Imprimir se muestra el siguiente Informe:

| CERTIFICADO DE RETENCION EN LA FUENTE                                                                                                    |                                     |                                     |                          |             |                         |  |
|----------------------------------------------------------------------------------------------------|-------------------------------------|-------------------------------------|--------------------------|-------------|-------------------------|--|
| Retenedor:<br>Direccion:<br>Nit o CC:<br>Año Gravable:                                                                                                    | DEMOS TNS SAS<br>1090478122<br>2023 |                                     | Sucursal:<br>Número:     | 00 -<br>107 | DEMOS TNS SAS           |  |
| PARA DAR CUI                                                                                                    | MPLIMIENTO                          | A LAS DISPOSICIONES VIGENTES S      | OBRE RETENCION EN LA     | A FUE       | NTE SE CERTIFICA QUE:   |  |
| SE HACE RETEN                                                                                                    | ICION A:                            | PEPITO JUAN PEREZ LOPEZ             |                          |             |                         |  |
| NIT O CC:                                                                                                    |                                     | 000011                              |                          |             |                         |  |
| DIRECCION:                                                                                                    |                                     | CENTRO COEMRCIAL BOLICA             |                          |             |                         |  |
| TELEFONO:                                                                                                    |                                     | 3209831112                          |                          |             |                         |  |
| POR EL (LOS) CO                                                                                                    | NCEPTO(S) DET                       | ALLADOS A CONTINUACION:             |                          |             |                         |  |
| CONCEPTO                                                                                                    |                                     |                                     | MONTO SOMETIDO<br>RETEN  | CION        | CUANTIA DE LA RETENCION |  |
| Retencion en la P<br>Retencion en la fu                                                                                                    | te servicios 3.5º<br>Jente en Compr | %<br>as 2.5%                        | 250,0                    | 00.00       | 8,750.00                |  |
| TOTAL RETENT                                                                                                    | 00                                  |                                     |                          |             | 10,200.00               |  |
| SON: DIEZ MIL D                                                                                                    | DOSCIENTOS PE                       | SOS CON CERO CENTAVOS               |                          |             |                         |  |
| RETENCION CON                                                                                                    | SIGNADA OPOR                        | TUNAMENTE EN LA ADMINISTRACION DE I | MPUESTOS NACIONALES DE I | LA CIUI     | DAD DE CUCUTA           |  |
| FECHA DE EXPEDICION: 17 de mayo de 2023                                                                                                    |                                     |                                     |                          |             |                         |  |
|                                                                                                    |                                     |                                     |                          |             |                         |  |
|                                                                                                    |                                     |                                     |                          |             |                         |  |
| Este documento no requiere para su validez firma autógrafa de acuerdo con el artículo 10 del Decreto 836 de 1991, recopilado en<br>el artículo 1.6.1.12.12 del DUT 1625 de octubre 11 de 2016, que regula el contenido del certificado de retenciones a título de<br>renta. |                                     |                                     |                          |             |                         |  |

# Cómo Imprimir Ingreso y Retenciones

Esta opción le permite al usuario obtener los Correspondientes Certificados de Ingresos y Retención en la Fuente de los Terceros con los cuales la empresa realizótransacciones.

- 1. Ingrese a módulo Contabilidad y seleccione la opción Reportes Tributarios.
- 2. Seleccione la opción Ingreso Retención con solo darle clic. A continuación, se desplegará la siguiente ventana:

# Certificado Ingresos y Retenciones

# Rango a imprimir

| Tercero              |                            |          | ٩            |
|----------------------|----------------------------|----------|--------------|
| Fecha Expedición     | 17/05/2023                 |          | ں۔ ب<br>1011 |
| Retenciones consi    | gnadas                     |          | $\checkmark$ |
| Incluir movimient    | os de todas las sucursales |          | $\checkmark$ |
| Incluir terceros sin | retención                  |          |              |
|                      |                            |          |              |
|                      |                            | Imprimir | Cancelar     |

| САМРО            | DESCRIPCIÓN                                                                                                    |
|------------------|----------------------------------------------------------------------------------------------------|
| Tercero          | Digite el código correspondiente al Tercero el cual está asociado a cada uno de los documentos contabilizados que desea listar. Si desea desplegar los diferentes Terceros de clic en el botón <sup>Q</sup> o presione la BARRA ESPACIADORA y aparecerá la ventana de Terceros. |
| Fecha Expedición | Digite la fecha en la cual se va a expedir los Certificados de<br>Retención en la Fuente a los respectivos Proveedores. Este<br>campo es importante ya que se muestra en el Certificado la<br>fecha de expedición.                                                              |

## **RECUERDE...**

Es importante seleccionar la opción "Retenciones Consignadas" - "Incluir movimientos de todas las sucursales" – "Incluir terceros sin retención". Al dar clic sobre el botón Imprimir se muestra el siguiente Informe:

#### CERTIFICADO DE RETENCION EN LA FUENTE

 Retenedor:
 PRINCIPAL

 Direccion:
 CC BOLIVAR LOCAL B21

 Nit o CC:
 800182856-1

 Año Gravable:
 2019

Sucursal: 00 - PRINCIPAL

PARA DAR CUMPLIMIENTO A LAS DISPOSICIONES VIGENTES SOBRE RETENCION EN LA FUENTE SE CERTIFICA QUE:

| SE HACE RETENCION A: | MARLON MARTINEZ PALACIO |
|----------------------|-------------------------|
| NIT O CC:            | 1090478122              |
| DIRECCION:           | CALLE 5 26-50 CENTRO    |
| TELEFONO:            | 5829010                 |

POR EL (LOS) CONCEPTO(S) DETALLADOS A CONTINUACION:

| СОЛСЕРТО             | MONTO SOMETIDO A LA<br>RETENCION | CUANTIA DE LA RETENCION |
|----------------------|----------------------------------|-------------------------|
| Retencion Honorarios | 3,250,000.00                     | 357,500.00              |
| Compras              | -611,500.00                      | -15,287.50              |
| TOTAL RETENIDO       |                                  | 342,212.50              |

SON: MENOS QUINCE MIL DOSCIENTOS OCHENTA Y SIETE CON 5/100 CENTAVOS.

RETENCION CONSIGNADA OPORTUNAMENTE EN LA ADMINISTRACION DE IMPUESTOS NACIONALES DE LA CIUDAD DE CUCUTA

```
FECHA DE EXPEDICION: 08 de enero de 2020
```

Este documento no requiere para su validez firma autógrafa de acuerdo con el artículo 10 del Decreto 836 de 1991, recopilado en el artículo 1.6.1.12.12 del DUT 1625 de octubre 11 de 2016, que regula el contenido del certificado de retenciones a título de renta.

## Cómo Imprimir Detalle Retefuente

Esta opción le permite al usuario obtener los Correspondientes Certificados de Ingresos y Retención en la Fuente de los Terceros con los cuales la empresa realizótransacciones.

- 1. Ingrese a módulo Contabilidad y seleccione la opción Reportes Tributarios.
- 2. Seleccione la opción **Detalle Retefuente** con solo darle clic. A continuación, se desplegará la siguiente ventana:

# Filtros Detalle Retenciones Por Concepto

| Rango a impr  | rimir                  |                   |
|---------------|------------------------|-------------------|
| Fecha Inicial | 17/05/2023             |                   |
| Fecha Final   | 17/05/2023             | u<br>[0]          |
| Tercero       |                        | م                 |
| Area adn      | ninistrativa           |                   |
| Inicial       |                        | م                 |
| Final         |                        | م                 |
| Areas admini  | istrativas del detalle |                   |
| Incluir todas | las sucursales         |                   |
|               |                        | Imprimir Cancelar |

| САМРО         | DESCRIPCIÓN                                                             |  |  |  |  |
|---------------|-------------------------------------------------------------------------|--|--|--|--|
| Focha Inicial | Introduzca aquí la fecha de donde se iniciará el corte para listar el   |  |  |  |  |
|               | Detalle de Retenciones por Concepto, tenga en cuenta la claridad        |  |  |  |  |
|               | de la información ya que es un dato muy importante.                     |  |  |  |  |
| Fecha Final   | Introduzca aquí la fecha donde finaliza el corte para listar el Detalle |  |  |  |  |
|               | de Retenciones por Concepto, tenga en cuenta la claridad de la          |  |  |  |  |
|               | información ya que es un dato muy importante.                           |  |  |  |  |
| Tercero       | Digite el código correspondiente al Tercero el cual está asociado       |  |  |  |  |
|               | a cada uno de los documentos contabilizados que desea listar. Si        |  |  |  |  |
|               | desea desplegar los diferentes Terceros de clic en el botón ${f Q}$ o   |  |  |  |  |
|               | presione la BARRA ESPACIADORA y aparecerá la ventana de                 |  |  |  |  |
|               | Terceros.                                                               |  |  |  |  |

## **RECUERDE...**

Si quiere ver el informe de todas las sucursales consolidadas debe seleccionar la opción "Incluir todas las Sucursales" – "Áreas administrativas del detalle".

Al dar clic sobre el botón Imprimir se muestra el siguiente Informe:

DEMOS TNS SAS

1090478122

1 de 1 paginas

Fecha: 17/05/2023 - 12:10:39

#### DETALLE DE RETENCIONES EN LA FUENTE

| Sucursal:  | 00 - DEMOS TNS   | SAS           |                      | Rango de fechas:                 | 01 de enero de 2<br>de 2023 | 2023 - 17 de mayo |
|------------|------------------|---------------|----------------------|----------------------------------|-----------------------------|-------------------|
| FECHA      | COMPR/TE         | TP DOC/TO     | NIT                  | NOMBRE                           | BASE                        | RETENCION         |
| RETENCION  | I EN LA FTE SERV | ICIOS 3.5%    |                      |                                  |                             |                   |
| 20/01/2023 | FC-00-205701     |               | 000011               | PEPITO JUAN PEREZ LOPEZ          | 250,000.00                  | 8,750.00          |
| 10/02/2023 | CE-00-52685      |               | 1090480521           | TANIA FONSECA                    | 174,750.00                  | 6,116.25          |
|            |                  | TOTAL         | RETENCION EN         | LA FTE SERVICIOS 3.5%            | 424,750.00                  | 14,866.25         |
| RETENCION  | I EN LA FUENTE E | N COMPRAS 2.5 | %                    |                                  |                             |                   |
| 21/01/2023 | FC-00-205702     | FC205702      | 000011               | PEPITO JUAN PEREZ LOPEZ          | 58,000.00                   | 1,450.00          |
| 27/01/2023 | FC-00-205703     | FC205703      | 1090480521           | TANIA FONSECA                    | 150,000.00                  | 3,750.00          |
| 31/03/2023 | FC-00-205710     | FC205710      | 1090508690           | YULIANA DANELLY MUÑOZ<br>RIVERA  | 603,770.84                  | 15,094.27         |
| 31/03/2023 | FC-FCD-5         | FC5           | 1090511218           | SANDRA DANIELA GUEVARA<br>ARENAS | 378,151.26                  | 9,453.78          |
|            |                  | TOTAL         | RETENCION EN<br>2.5% | I LA FUENTE EN COMPRAS           | 1,189,922.10                | 29,748.05         |
| REMISIONE  | S CREDITO        |               |                      |                                  |                             |                   |
| 03/01/2023 | RS-00-030120221  | RSRS030120221 | 1090511218           | SANDRA DANIELA GUEVARA<br>ARENAS | 0.00                        | 480,000.00        |
| 03/01/2023 | RS-00-030120222  | RSRS030120222 | 1090511218           | SANDRA DANIELA GUEVARA<br>ARENAS | 0.00                        | 3,000.00          |
| 06/01/2023 | RE-00-18         | RERE18        | 1090511218           | SANDRA DANIELA GUEVARA<br>ARENAS | 0.00                        | 10,000.00         |
| 07/02/2023 | FV-06-2          | FV2           | 1090511218           | SANDRA DANIELA GUEVARA<br>ARENAS | 0.00                        | -120,000.00       |
| 01/04/2023 | FC-00-205712     | FC205712      | 1090508690           | YULIANA DANELLY MUÑOZ<br>RIVERA  | 0.00                        | -507,370.42       |
| 01/04/2023 | RE-00-20         | RERE20        | 1090508690           | YULIANA DANELLY MUÑOZ<br>RIVERA  | 0.00                        | 507,370.42        |
|            |                  | TOTAL         | REMISIONES C         | REDITO                           | 0.00                        | 373,000.00        |
|            |                  |               | GRAN TOTAL           |                                  | 1,614,672.10                | 417,614.30        |

# Cómo Imprimir Certificado RetelCA

Esta opción le permite al usuario obtener los Correspondientes Certificados de Retención I.C.A. de los Terceros con los cuales la empresa realizó transacciones.

- 1. Ingrese a módulo Contabilidad y seleccione la opción Reportes Tributarios.
- 2. Seleccione la opción Cert. RetelCA con solo darle clic. A continuación, se desplegará la siguiente ventana:

# Certificado Retencion ICA

| Rango a imprimir   |                            |        |      |      |              |
|--------------------|----------------------------|--------|------|------|--------------|
| Tercero            |                            |        |      |      | ٩            |
| Periodo Inicial    | MAYO                       |        |      |      | -            |
| Periodo Final      | MAYO                       |        |      |      | +            |
| Fecha Expedición   | 17/05/2023                 |        |      |      |              |
| Sucursal           | 00 - DEMOS TNS SAS         |        |      |      | Ŧ            |
| Incluir movimient  | os de todas las sucursales |        |      |      | $\checkmark$ |
| Ciudad del tercero | )                          |        |      |      |              |
| Valor aproximado   | a multiplos de mil         |        |      |      |              |
|                    |                            |        |      |      |              |
|                    |                            | Enviar | Impr | imir | Cancelar     |

| САМРО            | DESCRIPCIÓN                                                                                                    |  |  |  |
|------------------|----------------------------------------------------------------------------------------------------|--|--|--|
| Tercero          | Digite el código correspondiente al Tercero el cual está asociado<br>a cada uno de los documentos contabilizados que desea listar. Si<br>desea desplegar los diferentes Terceros de clic en el botón Q o<br>presione la BARRA ESPACIADORA y aparecerá la ventana de<br>Terceros. |  |  |  |
| Período Inicial  | Digite el Período Contable inicial del cual deseo ver la información.<br>Si desea desplegar los diferentes Períodos presione la pestaña<br>para seleccionar el respectivo Período                                                                                                |  |  |  |
| Período Final    | Digite el Período Contable final del cual deseo ver la información.<br>Si desea desplegar los diferentes Períodos presione la pestaña                                                                                                    |  |  |  |
| Fecha Expedición | Digite la fecha en la cual se va a expedir los Certificados de<br>Retención I.C.A a los respectivos Terceros. Este campo es<br>importante ya que se muestra en el Certificado la fecha de<br>expedición.                                                                         |  |  |  |

## **RECUERDE...**

Es importante seleccionar la opción "Retenciones Consignadas" para que muestre el siguiente texto: "Retenciones Consignadas oportunamente en la Administración de Impuestos Nacionales de la Ciudad de Cúcuta", y puede seleccionar la opción "Incluir movimientos de todas las sucursales" para que el sistema busque en todaslas sucursales los movimientos correspondientes a ese proveedor.

Al dar clic sobre el botón Imprimir se muestra el siguiente Informe:

|                                                       |                          |                                | CERTIFICADO                                 | DE RETENC                         | IÓN ICA                                    |           |                                                                |
|-------------------------------------------------------|--------------------------|--------------------------------|---------------------------------------------|-----------------------------------|--------------------------------------------|-----------|----------------------------------------------------------------|
| Retenedor:         DEMOS TNS SAS           Direccion: |                          |                                | Sucursal:<br>Número:                        | TOD/<br>275                       | AS                                         |           |                                                                |
| PARA DAR CUMPLI                                       | MIENTO A L               | AS DISPOSICION                 | IES VIGENTES SOBRE I                        | RETENCION I.C.A                   | SE CERTIFICA QUE                           |           |                                                                |
| SE HACE RETEN                                         | CION A:                  | SANDRA DA                      | NIELA GUEVARA AR                            | RENAS                             |                                            |           |                                                                |
| NIT O CC:                                             |                          | 109051121                      | 18                                          |                                   |                                            |           |                                                                |
| DIRECCION:                                            |                          | CC BOLIVAR L                   | .C B21                                      |                                   |                                            |           |                                                                |
| TELEFONO:                                             |                          | 32165478921                    |                                             |                                   |                                            |           |                                                                |
| POR EL (LOS) CON                                      | CEPTO(S) DI              | etallados a co                 | ONTINUACION:                                |                                   |                                            |           |                                                                |
| CONCEPTO                                              |                          |                                |                                             | мо                                | NTO SOMETIDO A<br>RETENCI                  | la<br>Ion | CUANTIA DE LA RETENCION                                        |
| ICA 6*MIL                                             |                          |                                |                                             |                                   | 218,48                                     | 7.39      | 1,310.9                                                        |
| TOTAL RETENID                                         | D                        |                                |                                             |                                   |                                            |           | 1,310.92                                                       |
| SON: MIL TRESCH                                       | entos diez<br>Ignada opc | PESOS CON NO                   | VENTA Y DOS CENTAVO                         | os<br>A ciudad de cu              | QUTA                                       |           |                                                                |
| FECHA DE EXPEDIO                                      | ZION: 17 c               | de mayo de 2023                | 3                                           |                                   |                                            |           |                                                                |
|                                                       |                          |                                |                                             |                                   |                                            |           |                                                                |
| Este documento<br>el artículo 1.6.1.<br>renta.        | no requier<br>12.12 del  | e para su valid<br>DUT 1625 de | lez firma autógrafa o<br>octubre 11 de 2016 | de acuerdo con<br>5, que regula e | el artículo 10 del l<br>l contenido del ce | Decret    | to 836 de 1991, recopilado er<br>do de retenciones a título de |

# Cómo Imprimir Certificado Auto Renta

Esta opción le permite al usuario obtener los Correspondientes Certificados de Retención CREE de los Terceros con los cuales la empresa realizó transacciones en años 2013 a 2016. Fue Derogado por ley 1819 de 2016.

- 1. Ingrese a módulo Contabilidad y seleccione la opción Reportes Tributarios.
- 2. Seleccione la opción Cert. Auto renta con solo darle clic. A continuación, se desplegará la siguiente ventana:

| Certificado Auto RENTA      |                            |              |  |  |  |  |
|-----------------------------|----------------------------|--------------|--|--|--|--|
| Rango a imprimir            |                            |              |  |  |  |  |
| Tercero                     |                            | م            |  |  |  |  |
| Periodo Inicial             | MAYO                       | -            |  |  |  |  |
| Periodo Final               | MAYO                       | -            |  |  |  |  |
| Fecha Expedición 17/05/2023 |                            |              |  |  |  |  |
| Incluir movimiento          | os de todas las sucursales | $\checkmark$ |  |  |  |  |

| Imprimir |  | Cancelar |
|----------|--|----------|
|----------|--|----------|

| САМРО            | DESCRIPCIÓN                                                      |
|------------------|------------------------------------------------------------------|
| Tercero          | Digite el código correspondiente al Tercero el cual está         |
|                  | asociado a cada uno de los documentos contabilizados que         |
|                  | desea listar. Si desea desplegar los diferentes Terceros de clic |
|                  | en el botón ${f Q}$ o presione la BARRA ESPACIADORA y            |
|                  | aparecerá la ventana de Terceros.                                |
| Período Inicial  | Digite el Período Contable inicial del cual deseo ver la         |
|                  | información. Si desea desplegar los diferentes Períodos          |
|                  | presione la pestaña para seleccionar el respectivo Período.      |
| Período Final    | Digite el Período Contable final del cual deseo ver la           |
|                  | información. Si desea desplegar los diferentes Períodos          |
|                  | presione la pestaña 🗐 para seleccionar el respectivo Período.    |
| Fecha Expedición | Digite la fecha en la cual se va a expedir los Certificados de   |
| -                | Retención I.C.A a los respectivos Terceros. Este campo es        |
|                  | importante ya que se muestra en el Certificado la fecha de       |
|                  | expedición.                                                      |

Al dar clic sobre el botón Imprimir se muestra el siguiente Informe:

#### CERTIFICADO DE AUTO RENTA

| Retenedor:         | DEMOS TN    | SAS                                              |                              | Sucursal:    | TODAS       |
|--------------------|-------------|--------------------------------------------------|------------------------------|--------------|-------------|
| Nit o CC:          | 109047812   | 2                                                |                              |              |             |
| Año Gravable:      | 2023        |                                                  |                              |              |             |
| Periodo:           | MAY0/2023   | A MAYO/2023                                      |                              |              |             |
|                    |             |                                                  |                              |              |             |
| PARA DAR CUMPLIM   | IIENTO A LA | SDISPOSICIONES VIGENTES SOBRE RETENCION C.R.E.E. | SE CERTIFICA QUE:            |              |             |
| SE HACE RETENCION  | NA:         | SANDRA DANIELA GUEVARA ARENAS                    |                              |              |             |
| NIT O CC:          |             | 10905112118                                      |                              |              |             |
| DIRECCION:         |             | CC BOLIVAR LC B21                                |                              |              |             |
| TELEFONO:          |             | 32165478921                                      |                              |              |             |
| POR EL (LOS) CONCE | PTO(S) DET  | ALLADOSA CONTINUACION:                           |                              |              |             |
| CONCEPTO           |             | МОНТ                                             | O SOMETIDO A LA<br>RETENCION | CUANTIA DE L | A RETENCION |
|                    |             |                                                  | -218,487.39                  |              | -1,310.92   |
| TOTAL RETENIDO     |             |                                                  |                              |              | -1,310.92   |
|                    |             |                                                  |                              |              |             |
| SON: MENOS MIL T   | RESCIENTOS  | DIEZ PESOS CON MENOS NOVENTA Y DOS CENTAVOS      |                              |              |             |
|                    |             |                                                  |                              |              |             |
|                    |             |                                                  |                              |              |             |
| FECHA DE EXPEDICI  | ON: 17 de   | mayo de 2023                                     |                              |              |             |
|                    |             |                                                  |                              |              |             |
| FIRMA Y SELLO      |             |                                                  |                              |              |             |

## Cómo Imprimir Resumen de Iva

Esta opción le permite al usuario obtener los Correspondientes Certificados de Retención CREE de los Terceros con los cuales la empresa realizó transacciones en años 2013 a 2016. Fue Derogado por ley 1819 de 2016.

- 3. Ingrese a módulo Contabilidad y seleccione la opción Reportes Tributarios.
- 4. Seleccione la opción **Resumen de Iva** con solo darle clic. A continuación, se desplegará la siguiente ventana:

# Resumen IVA

| Fecha Inicial        |           |    |
|----------------------|-----------|----|
| Fecha Final          |           |    |
| Tipo comprobante     |           | Q, |
| Detalle              |           |    |
| Incluir NIIF         |           |    |
| Incluir Todas las Su | icursales |    |
|                      |           |    |
|                      |           |    |

Imprimir

Cancelar

| САМРО         | DESCRIPCIÓN                                                            |
|---------------|------------------------------------------------------------------------|
| Fecha Inicial | Digite el Período Contable inicial del cual deseo ver la               |
|               | información. Si desea desplegar los diferentes Períodos presione       |
|               | la pestaña para seleccionar el respectivo Período.                     |
| Fecha Final   | Digite el Período Contable final del cual deseo ver la información.    |
|               | Si desea desplegar los diferentes Períodos presione la pestaña         |
|               | para seleccionar el respectivo Período.                                |
| Tipo Comp.    | Introduzca aquí el tipo de comprobante del cual desea. Si desea        |
|               | desplegar los diferentes Tipos de Comprobante de clic en el            |
|               | botón ${}^{\mathbf{Q}}$ o presione la BARRA ESPACIADORA y aparecerá la |
|               | ventana de Tipos de Comprobante. Recuerde que esta es la               |
|               | única tabla en el sistema la cual no se le pueden crear nuevos         |
|               | tipos de comprobante                                                   |

# **REPORTES NIIF**

# Cómo Imprimir Reportes NIIF

Esta opción le permite al usuario imprimir Balances e informes NIIF

- 1. Ingrese a módulo Contabilidad y seleccione la opción Reportes NIIF.
- 2. Se desplegarán opciones para visualizar los siguientes reportes:
  - Estado situación fiscal consolidada
  - Resultado por función
  - Balance ajustes, general, comprobación, comprobación entre fechas.
  - Diferencias NIIF
  - Inventario y balance
  - Libro Auxiliar
  - Ganancias y perdidas
  - Rentabilidad

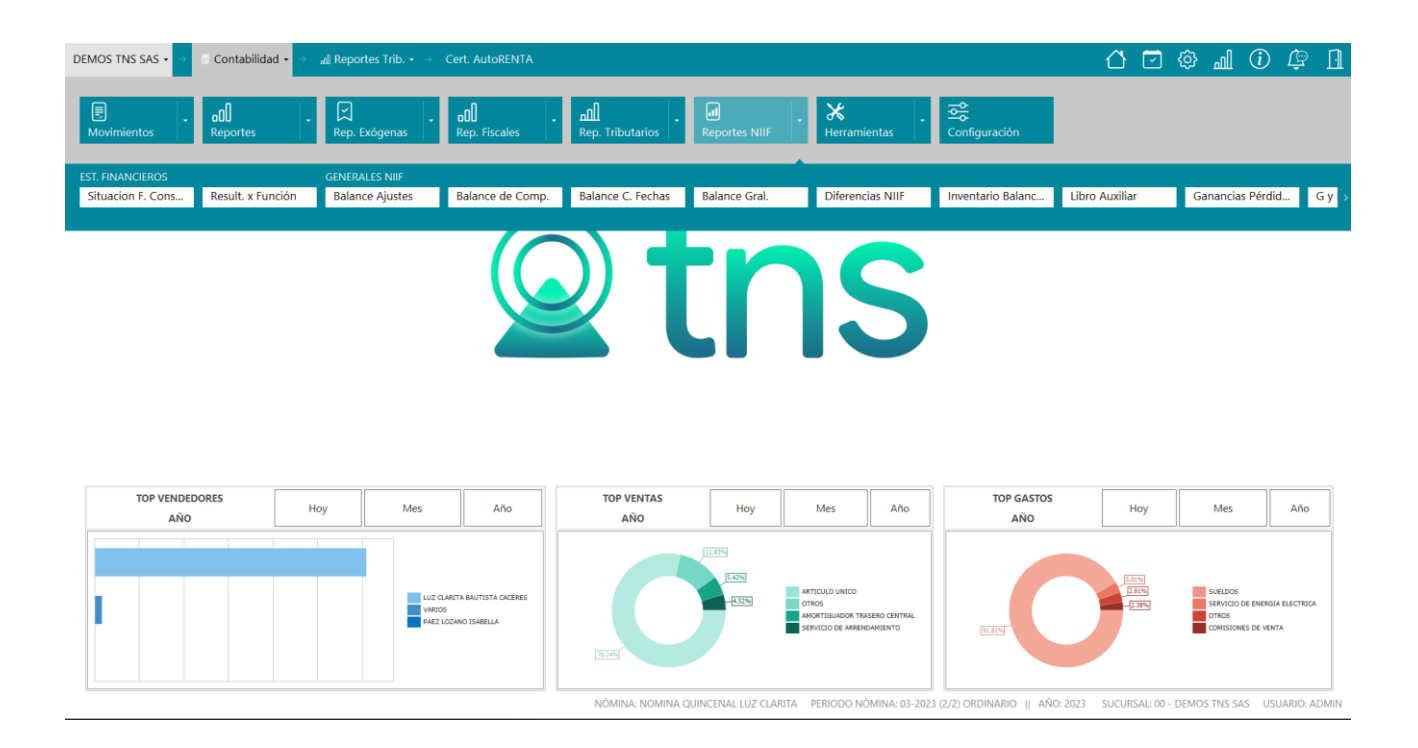

# **OPERACIONES NO RUTINARIAS**

# Cómo Configurar los Parámetros

Esta opción le permite al usuario configurar los parámetros usados en el módulo de Contabilidad.

Ingrese a Módulo Contabilidad

1. Seleccione la opción Configuración

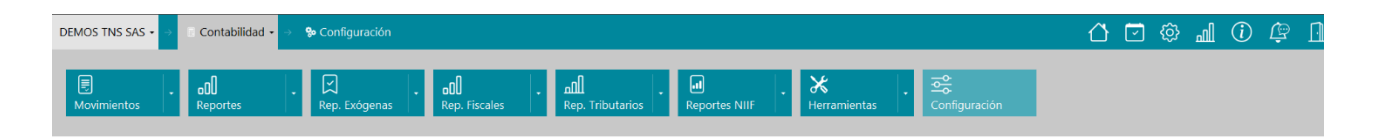

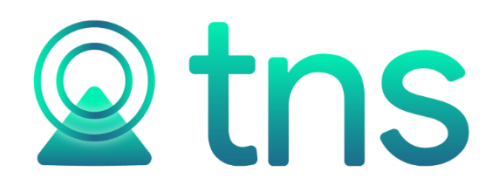

| TOP VENDEDORES<br>AÑO | Ноу | Mes Año                                                     | TOP VENTAS<br>AÑO | Ноу                   | Mes                                                                | Año                     | TOP GASTOS<br>AÑO | Ноу                         | Mes                                                       | Año                   |
|-----------------------|-----|-------------------------------------------------------------|-------------------|-----------------------|--------------------------------------------------------------------|-------------------------|-------------------|-----------------------------|-----------------------------------------------------------|-----------------------|
|                       |     | LUZ CANETA BAUTISTA CACERES<br>WARDS<br>PARE LOEMIO EXMELIA |                   | 230<br>5436<br>- 6236 | ARTICULO UNICO<br>OTROS<br>ANORTIOUADOR TRAS<br>SERVICIO DE ARREND | RERO CENTRAL<br>ANLENTO | LEN               | 1.01%)<br>[2.85%]<br>- 2.8% | SUELDOS<br>SERVICIO DE ENERI<br>OTROS<br>COMESIONES DE VE | 01A ELECTRICA<br>INTA |

2. Seleccione la opción **General** con solo darle clic en la pestaña. Acontinuación, se desplegará la siguiente ventana:

| DEMOS TNS SAS 🔹 🗦 📑 Conta       | bilidad 🔹 🔿 🗫 Configuración        |      |                             |         | ☆ ⊡ |                         | 91 |
|---------------------------------|------------------------------------|------|-----------------------------|---------|-----|-------------------------|----|
| CHECKS I GENERAL                |                                    |      |                             |         |     |                         |    |
| Terceros de uso general         |                                    |      | Firmas de los estados finan | ncieros |     |                         |    |
| Tercero empresa                 | 800182856-1 / TNS SAS VALIDA       | ٩    | Firma 1                     |         |     |                         |    |
| Tercero DIAN                    | 000012 / PEPITO JUAN PEREZ LOPEZ1  | ٩    | Cargo 1                     |         |     | Img. (200x100) Max. 50. |    |
| Tercero alcaldía                | 000022 / PEPITO JUAN PEREZ LOPEZ11 | ٩    | 5                           |         |     |                         |    |
| Entidad Informante              | INFORMANTE GENERAL                 | *    | Firma 2                     |         |     |                         |    |
| Presupuesto por                 |                                    |      | Cargo 2                     |         |     | Img. (200x100) Max. 50. |    |
| Presupuesto por<br>Consecutivos | CENTRO DE COSTO                    | -    | Firma 3<br>Cargo 3          |         |     | Img. (200x100) Max. 50. |    |
| Notas Internas(Reg. Simp.)      |                                    |      | -                           |         |     |                         |    |
| Retefuente                      | 270                                |      |                             |         |     |                         |    |
| ReteIVA                         | 1                                  |      | Firma 4                     |         |     | Img. (200x100) Max. 50. |    |
| Pie de página certificados      |                                    |      | Cargo 4                     |         |     |                         |    |
| Retefuente                      |                                    | Ŀ    |                             |         |     |                         |    |
| RetelCA                         | L                                  | Ci I |                             |         |     |                         |    |
| RetelVA                         |                                    | Ŀ    |                             |         |     |                         |    |

NÓMINA: NOMINA QUINCENAL LUZ CLARITA PERIODO NÓMINA: 03-2023 (2/2) ORDINARIO || AÑO: 2023 SUCURSAL: 00 - DEMOS TNS SAS USUARIO: ADMIN

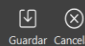

| САМРО              | DESCRIPCIÓN                                                                                                    |
|--------------------|----------------------------------------------------------------------------------------------------|
| Tercero            | Digite el código correspondiente al Tercero el cual está asociado a cada uno de los documentos contabilizados que desea listar. Si desea desplegar los diferentes Terceros de clic en el botón <sup>Q</sup> o presione la BARRA ESPACIADORA y aparecerá la ventana de Terceros. |
| Tercero Dian       | Digite el código correspondiente al tercero DIAN                                                                                                    |
| Tercero Alcaldía   | Digite el código correspondiente al tercero alcaldía                                                                                                    |
| Entidad Informante | Despliegue la lista y seleccione entre las opciones disponibles.                                                                                                    |

Firmas de los Estados Financieros: en estos campos Firma 1, 2, 3,4 el usuario debedigitar en el pie de página de los Estados Financieros la firma de los responsables de esos estados financieros: Contador – Revisor Fiscal o Representante Legal.